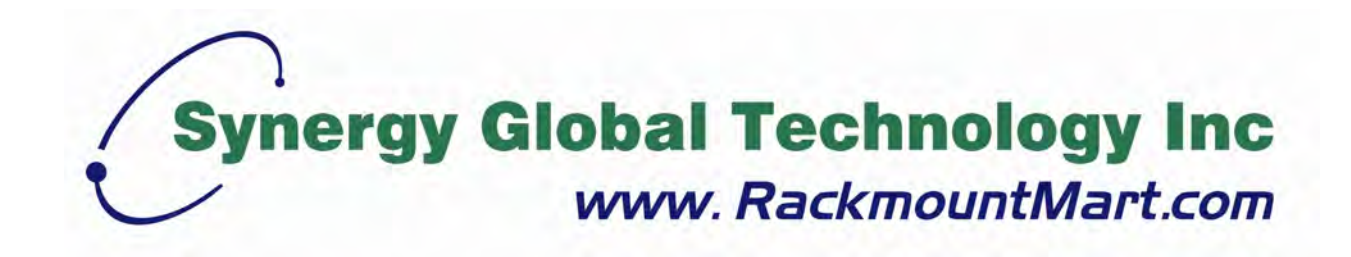

# Toll Free: 1-888-865-6888 Tel: 510-226-8368 Fax: 510-226-8968 Email: sales@RackmountMart.com

# **User Manual**

## RA4015 / RA4017 Master IP Fan unit GUI & SNMP

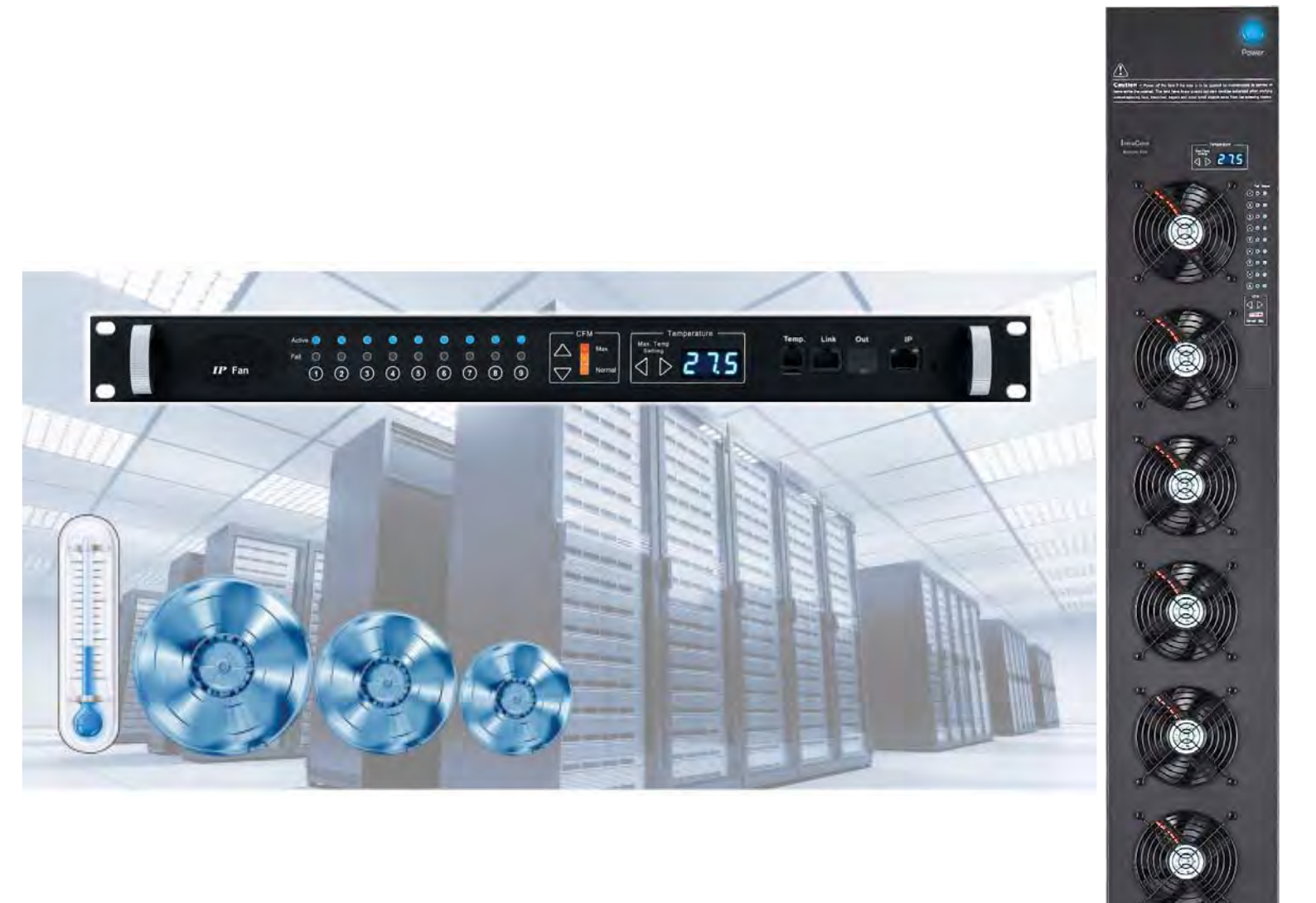

#### Legal Information

First English printing, February 2021

Information in this document has been carefully checked for accuracy; however, no guarantee is given to the correctness of the contents. The information in this document is subject to change without notice. We are not liable for any injury or loss that results from the use of this equipment.

#### Safety Instructions

# Please read all of these instructions carefully before you use the device. Save this manual for future reference.

- Unplug equipment before cleaning. Don't use liquid or spray detergent; use a moist cloth.
- Keep equipment away from excessive humidity and heat. Preferably, keep it in an air-conditioned environment with temperatures not exceeding 40° Celsius (104° Fahrenheit).
- When installing, place the equipment on a sturdy, level surface to prevent it from accidentally falling and causing damage to other equipment or injury to persons nearby.
- When the equipment is in an open position, do not cover, block or in any way obstruct the gap between it and the power supply. Proper air convection is necessary to keep it from overheating.
- Arrange the equipment's power cord in such a way that others won't trip or fall over it.
- If you are using a power cord that didn't ship with the equipment, ensure that it is rated for the voltage and current labeled on the equipment's electrical ratings label. The voltage rating on the cord should be higher than the one listed on the equipment's ratings label.
- Observe all precautions and warnings attached to the equipment.
- If you don't intend on using the equipment for a long time, disconnect it from the power outlet to prevent being damaged by transient over-voltage.
- Keep all liquids away from the equipment to minimize the risk of accidental spillage. Liquid spilled on to the power supply or on other hardware may cause damage, fire or electrical shock.
- Only qualified service personnel should open the chassis. Opening it yourself could damage the equipment and invalidate its warranty.
- If any part of the equipment becomes damaged or stops functioning, have it checked by qualified service personnel.

#### What the warranty does not cover

- Any product, on which the serial number has been defaced, modified or removed.
- Damage, deterioration or malfunction resulting from:
  - Accident, misuse, neglect, fire, water, lightning, or other acts of nature, unauthorized product modification, or failure to follow instructions supplied with the product.
  - □ Repair or attempted repair by anyone not authorized by us.
  - □ Any damage of the product due to shipment.
  - □ Removal or installation of the product.
  - □ Causes external to the product, such as electric power fluctuation or failure.
  - □ Use of supplies or parts not meeting our specifications.
  - □ Normal wear and tear.
  - □ Any other causes which does not relate to a product defect.
- Removal, installation, and set-up service charges.

#### **Regulatory Notices Federal Communications Commission (FCC)**

This equipment has been tested and found to comply with the limits for a Class B digital device, pursuant to Part 15 of the FCC rules. These limits are designed to provide reasonable protection against harmful interference in a residential installation.

Any changes or modifications made to this equipment may void the user's authority to operate this equipment. This equipment generates, uses, and can radiate radio frequency energy and, if not installed and used in accordance with the instructions, may cause harmful interference to radio communications.

However, there is no guarantee that interference will not occur in a particular installation. If this equipment does cause harmful interference to radio or television reception, which can be determined by turning the equipment off and on, the user is encouraged to try to correct the interference by one or more of the following measures:

- Re-position or relocate the receiving antenna.
- Increase the separation between the equipment and receiver.
- Connect the equipment into an outlet on a circuit different from that to which the receiver is connected.

### Unpacking

The equipment comes with the standard parts shown on the package contents. Check and make sure they are included and in good condition. If anything is missing, or damage, contact the supplier immediately.

### Content

| Part I.  | Installation             | P.1 |
|----------|--------------------------|-----|
| < 1.1 >  | 1U Fan Tray              |     |
| < 1.2 >  | 33U Door Mount Fan Panel |     |
|          |                          |     |
|          |                          |     |
| Part II. | Hardware ······          | P.6 |

- < 2.1 > Key Features
- < 2.2 > Fan Kit Specification
- < 2.3 > Master IP Fan Unit Model & Specification RA4015-6-IP (1U Fan Tray with 6 fans) RA4015-9-IP (1U Fan Tray with 9 fans) RA4017-9-IP (33U Door Mount Fan Panel with 9 fans) Specification Table
- < 2.4 > Expansion Serial Fan Unit Model & Specification RA4015-6-R (1U Fan Tray with 6 fans) RA4015-9-R (1U Fan Tray with 9 fans) RA4017-9-R (33U Door Mount Fan Panel with 9 fans) Specification Table
- < 2.5 > Daisy Chain Connection
- < 2.6 > Audio Temperature Alarm Setting
- < 2.7 > Temperature Sensor
- < 2.8 > Alarm Temperature Setting
- < 2.9 > Fan Unit CFM Setting

| Part III | . Software              | P.21 |
|----------|-------------------------|------|
| < 3.1 >  | Key Features            |      |
| < 3.2 >  | Master IP Configuration |      |
| < 3.3 >  | Master IP Fan Unit GUI  |      |
| < 3.4 >  | SNMP Setup              |      |

- < 3.5 > Master IP Fan Unit Firmware Upgrade
- < 3.6 > DHCP Setting

### < Part I > Installation

### < 1.1 > 1U Fan Tray

### Package Content

- 1U rackmount fan tray x 1 pc
- Temp. sensor x 1 pc
- 6 ft power cord x 1 pc
- Rear mounting bracket x 1 pair
  - \* M6 screws for fixing are not included

### Installation

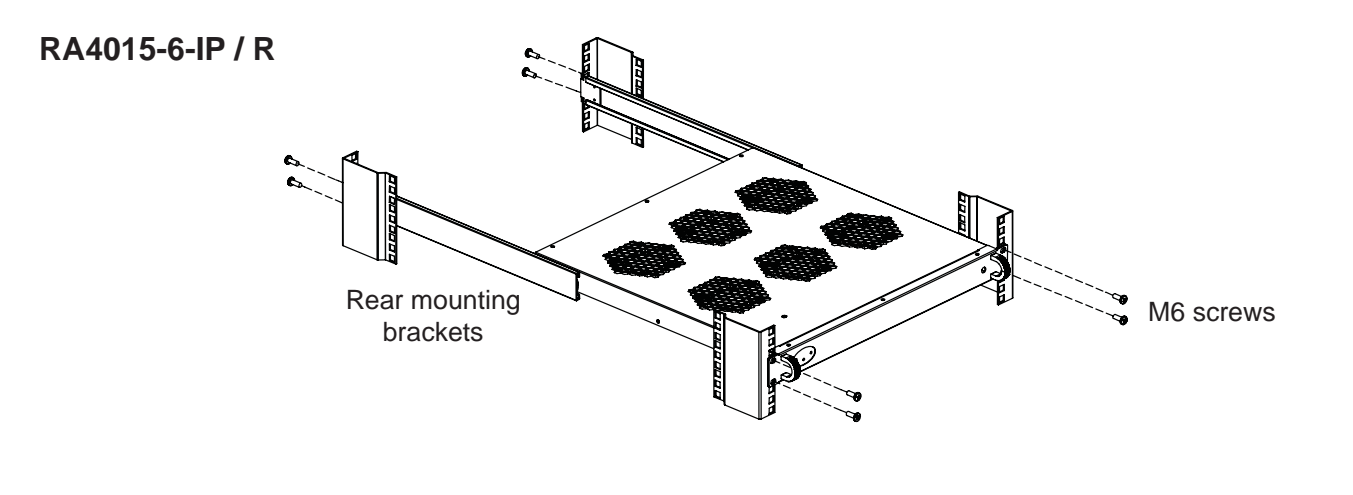

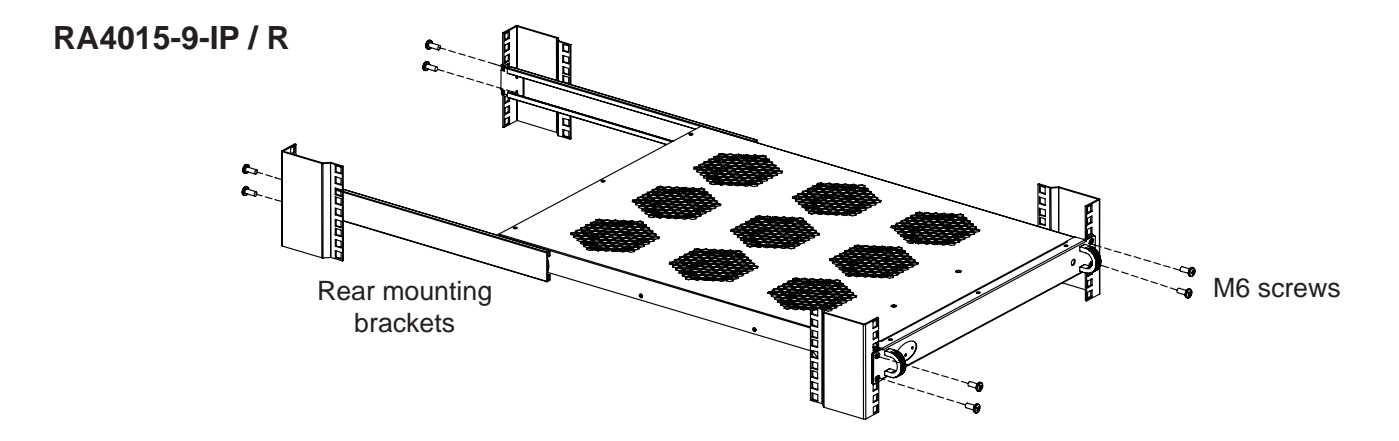

### < 1.2 > 33U Door Mount Fan Panel

RA4017-9-IP & -R Door mount Fan Panel are typically installed on the outside of a rack's rear perforated door to improve extraction of heat from high density rack.

The unit can be attached to most 42U or taller racks. If aisle is relatively narrow for exterior mounting, the unit may be installed on the inside of the perforated door. For details, please refer to the model table below :

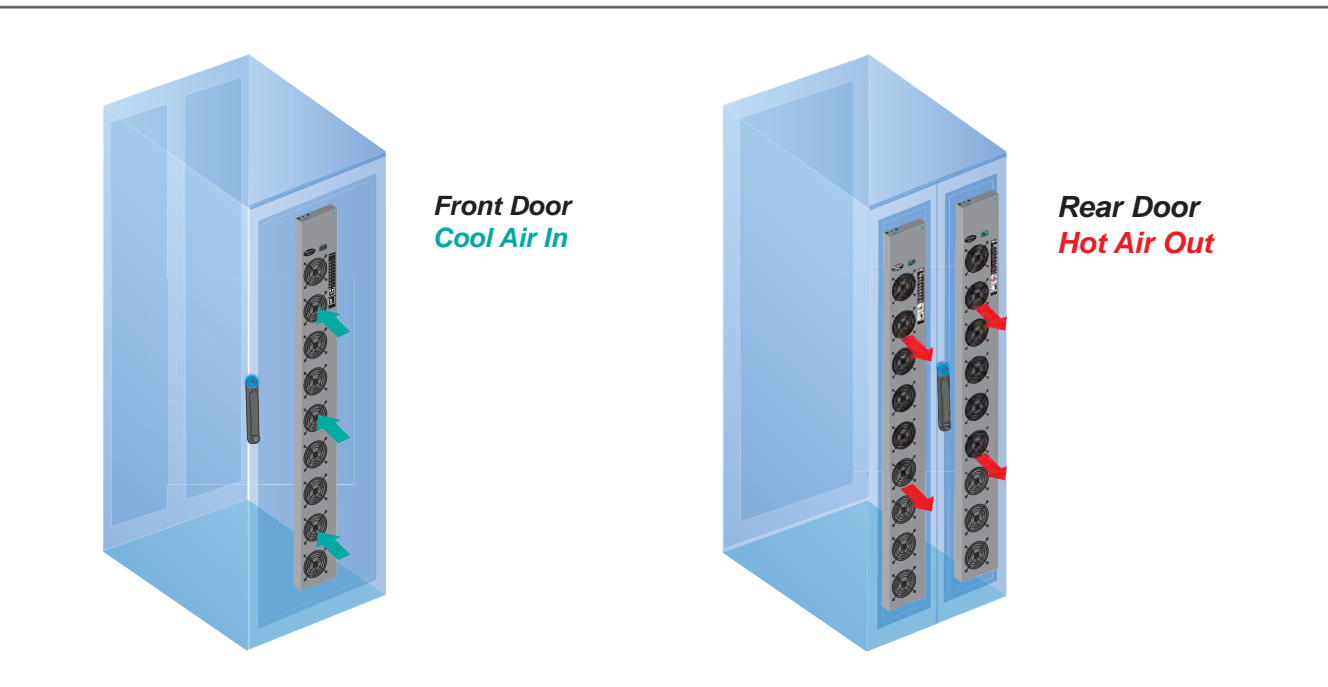

| Model         | Installation       | Airflow         | Purpose                   |
|---------------|--------------------|-----------------|---------------------------|
| RA4017-9-IP-A | Rear door outside  | Extract airflow | Exhaust air out from rack |
| RA4017-9-R-A  | Front door inside  | Intake airflow  | Cool air in from aisle    |
| RA4017-9-IP-B | Front door outside | Intake airflow  | Cool air in from aisle    |
| RA4017-9-R-B  | Rear door inside   | Extract airflow | Exhaust air out from rack |

### **Package Content**

- 33U door mount fan panel x 1 pc
- Temp. sensor x 1 pc
- 6 ft power cord x 1 pc
- User Manual x 1 pc
- Mounting screw x 6 pcs (attached with the unit)
- Air blocking material x 1 pc

### **Optional mounting kit**

#### Hanging bracket kit

- Part no. : PT-HFBK
- Hanging bracket x 2 pcs
- M4\*6mm screw with nut x 4 sets
- M4\*10mm screw x 2 pcs
- \* For installation, please refer to p.5

• • • • • • • •

• • • • •

### < 1.2 > 33U Door Mount Fan Panel

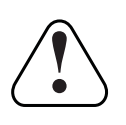

**Caution** - Power off the fans if the door is to be opened for maintenence or service of items within the rack. The fans have finger guards but care must be excerised when working around spinning fans. Keep hair, fingers and other small objects away from the spinning blades.

### Installation steps

The weight of the unit is less than 5.5 kg, so in most cases, holes in perforated rack doors can be used to mount the unit.

- 1 Lift the unit to the desired position.
- **2** Place attached 6 screws then through the door and tighten them.
- 3 Connect the power cord to the PDU of the rack through the cable entry hole on the rear top of the rack.
- 4 If no cable entry on the top, the unit may be installed on the inside but the model need to be changed. Please refer to P.2.

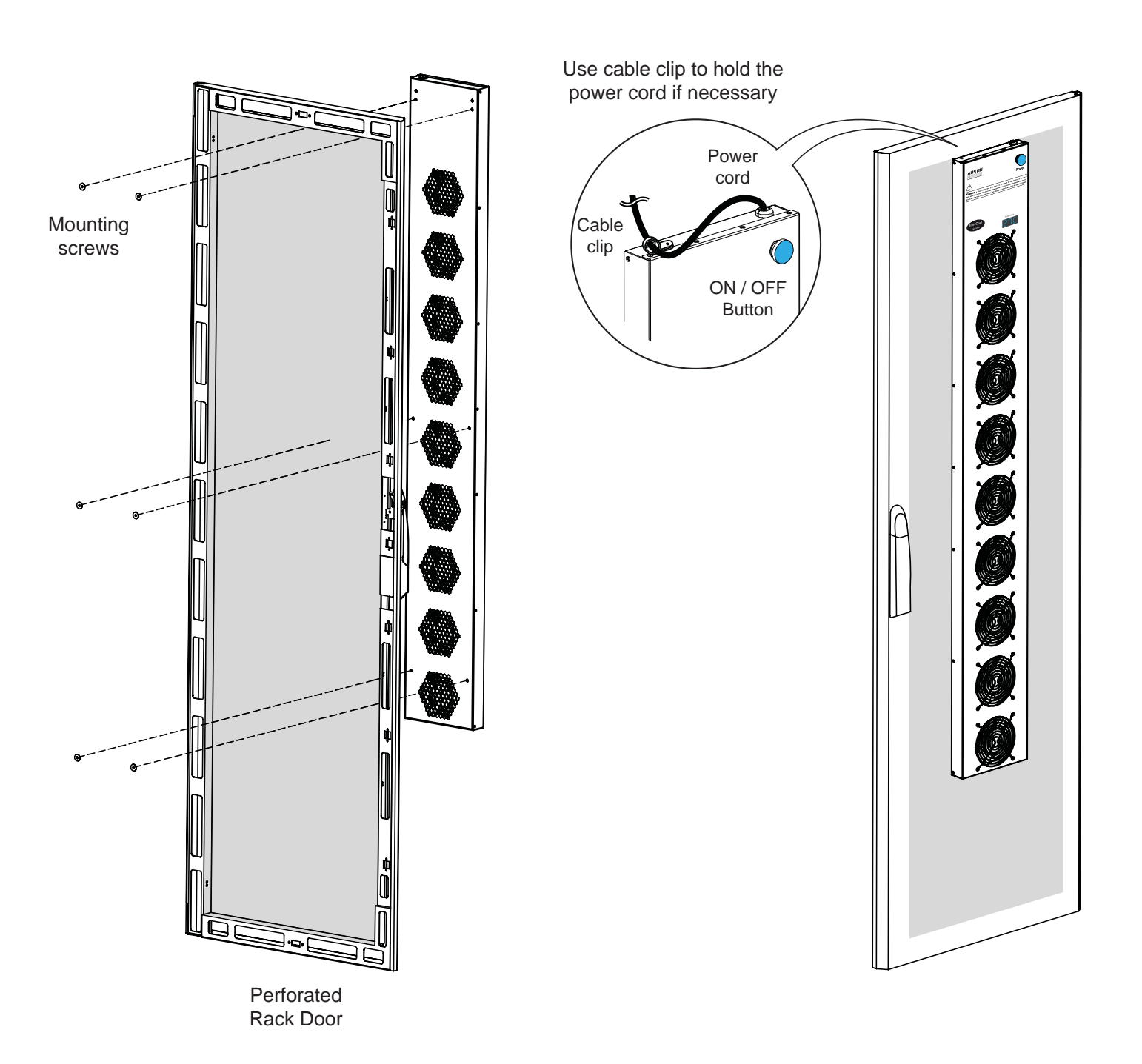

### **Air Blocking Material**

To eliminate bypass air to maximize heat removal from the rack, cut the air blocking material to the size necessary with cutter or scissors, and then apply the material to the inside surface of the door with magnets or double sided adhesive tapes. Ensure all open perforations are covered by the material.

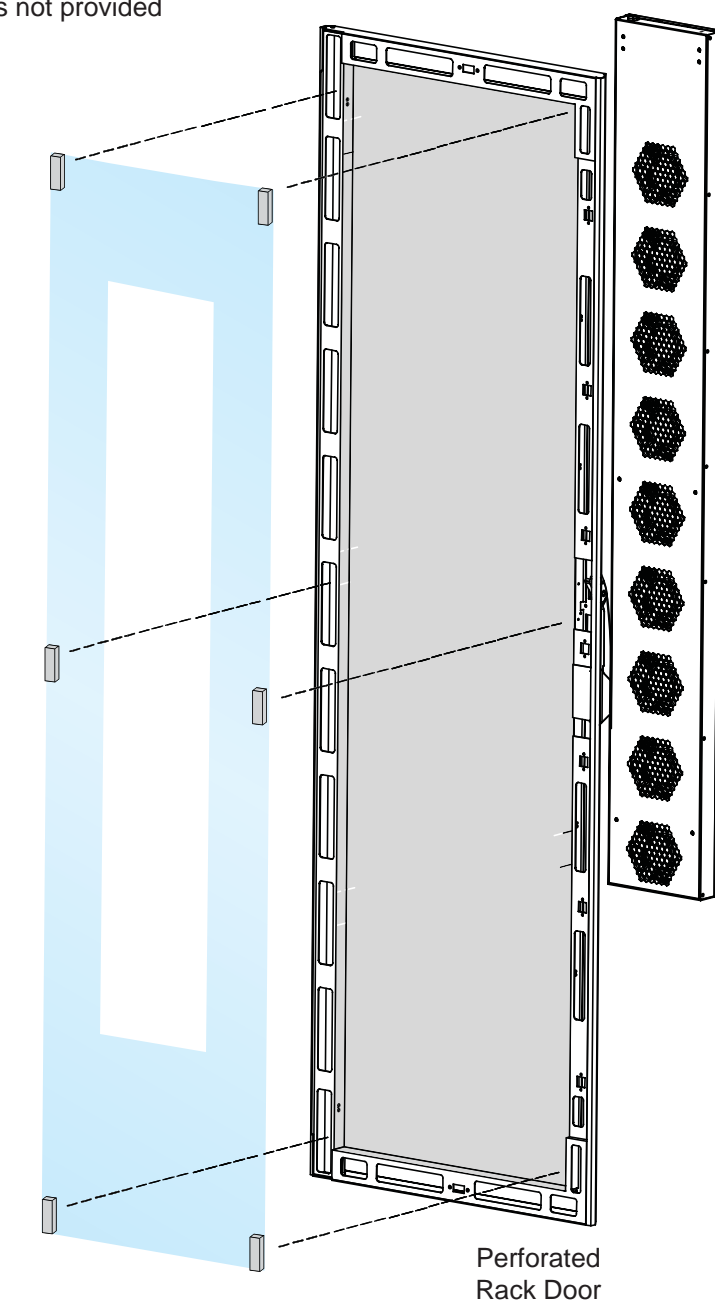

Fix the air blocking material with magnets or double sided adhesive tapes Magnets & adhesive tapes not provided

### < 1.2 > 33U Door Mount Fan Panel

### Hanging bracket installation

- Assemble & adjust the hanging bracket with M4\*6mm screw & nut, to fit the thickness of the door.
- 2 Install the hanging bracket kit on the rear side of the fan panel with M4\*10mm screw.
- Hang the unit on the door.
- 4 Place attached 4 screws then through the door and tighten them.
- **5** Follow steps **3 4** on P.3 and P.4.

Hanging bracket with M4\*6mm screw & nut

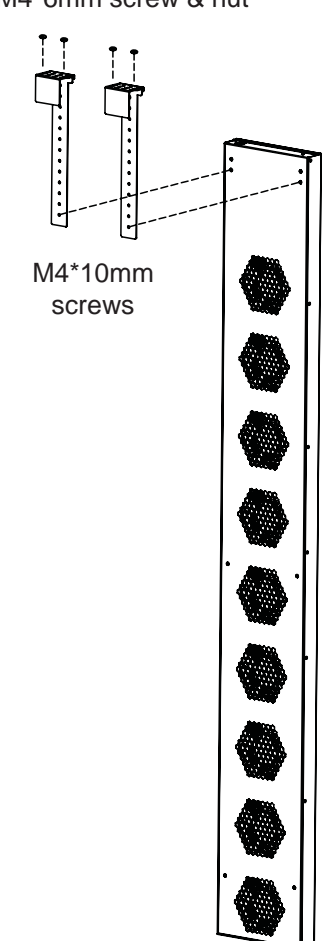

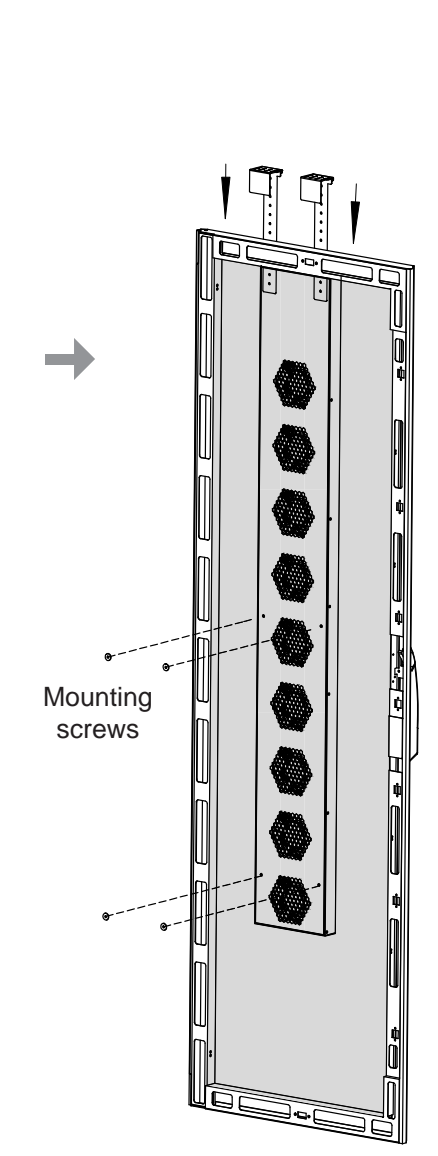

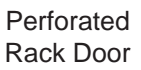

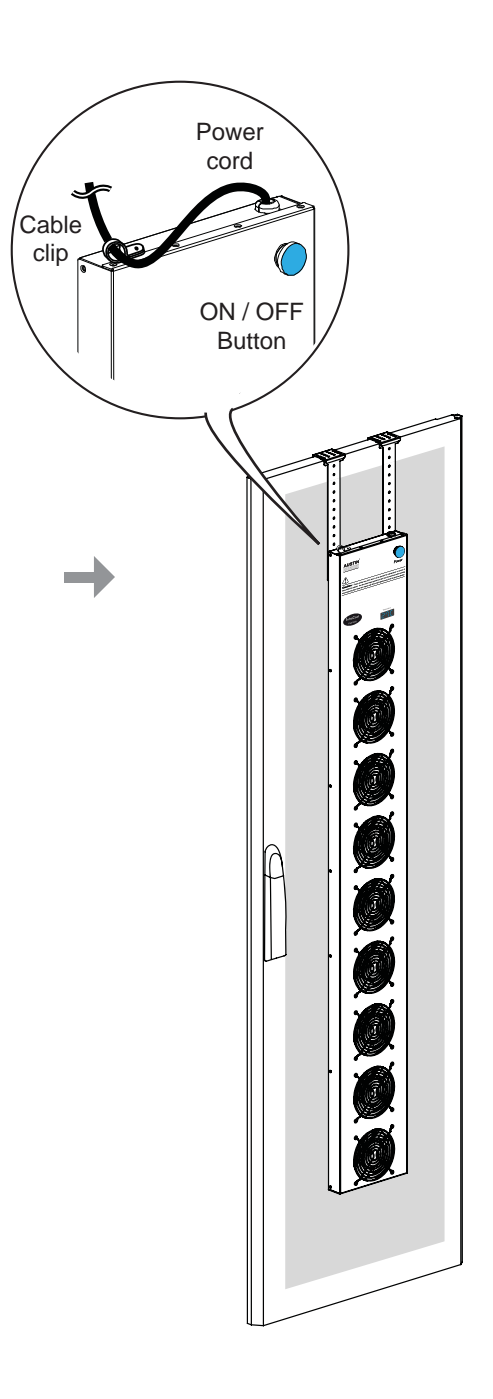

### < Part II > Hardware

< 2.1 > Key Features

|                                  | Intelligent<br>Master IP<br>Fan Unit | Intelligent<br>Expansion Serial<br>Fan Unit |
|----------------------------------|--------------------------------------|---------------------------------------------|
| Daisy Chain Position             | 1st Level                            | 2nd - 16th Level                            |
| IP Port                          | ✓                                    |                                             |
| Daisy Chain Port - LINK          | ✓                                    | ✓                                           |
| Daisy Chain Port - OUT           |                                      | ✓                                           |
| Temp. Port                       | ✓                                    | ✓                                           |
| Temp. Sensor                     | ✓                                    | ✓                                           |
| Control Panel :                  |                                      |                                             |
| - Individual Fan On / Off        | $\checkmark$                         | ✓                                           |
| - Alarm Temp. Setting            | ✓                                    | ✓                                           |
| - Unit CFM ( fan speed ) Setting | ✓                                    | ✓                                           |
| - Temperature LED                | $\checkmark$                         | 1                                           |
| - Fan Status LED                 | $\checkmark$                         | ✓                                           |
| - CFM Status LED                 | $\checkmark$                         | ✓                                           |
| 1U Fan Tray                      | 6 / 9 fans                           | 6 / 9 fans                                  |
| Door Mount Fan Panel             | 9 fans                               | 9 fans                                      |

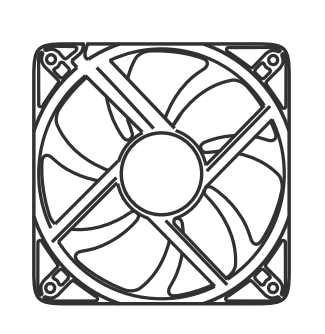

Air Delivery : Rated Speed : Rated Voltage : Rated Current : Noise Level : Dimension : Bearing System : 108 CFM 3000 rpm, +/-10% 12V DC 350 mA 41 dB 120 x 120 x 25 mm Dual ball bearing

### < 2.3 > Master IP Fan Unit Model

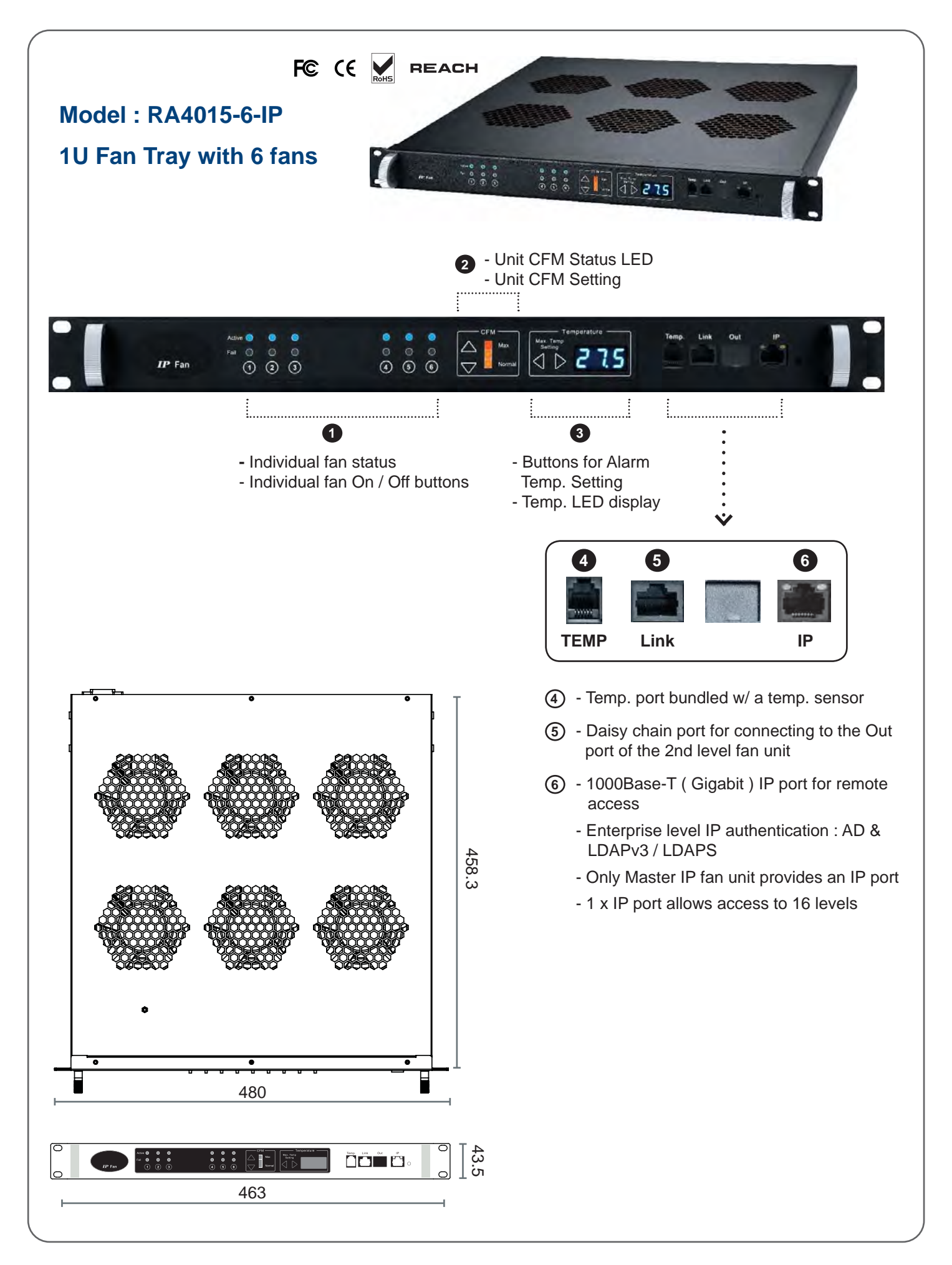

### < 2.3 > Master IP Fan Unit Model

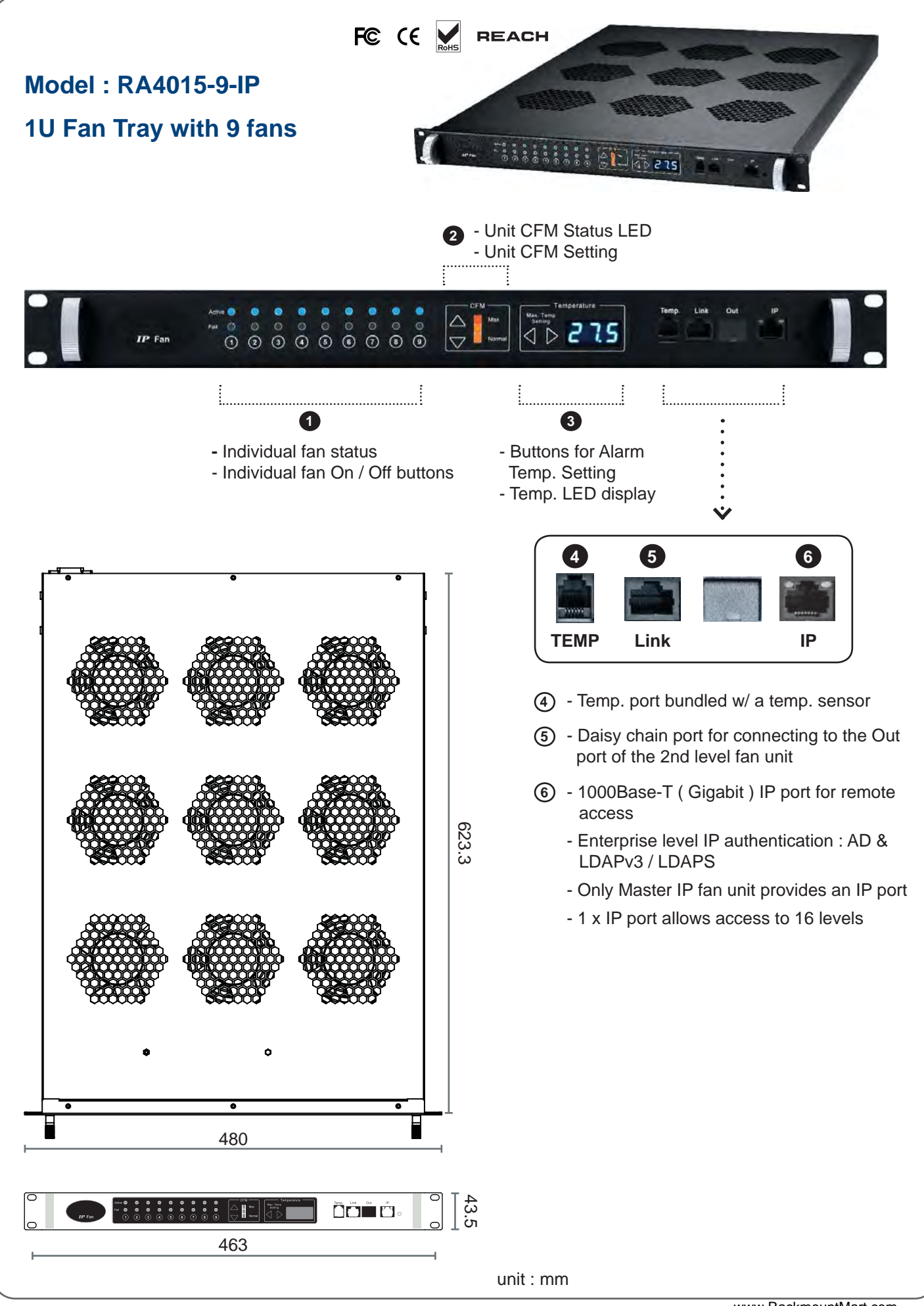

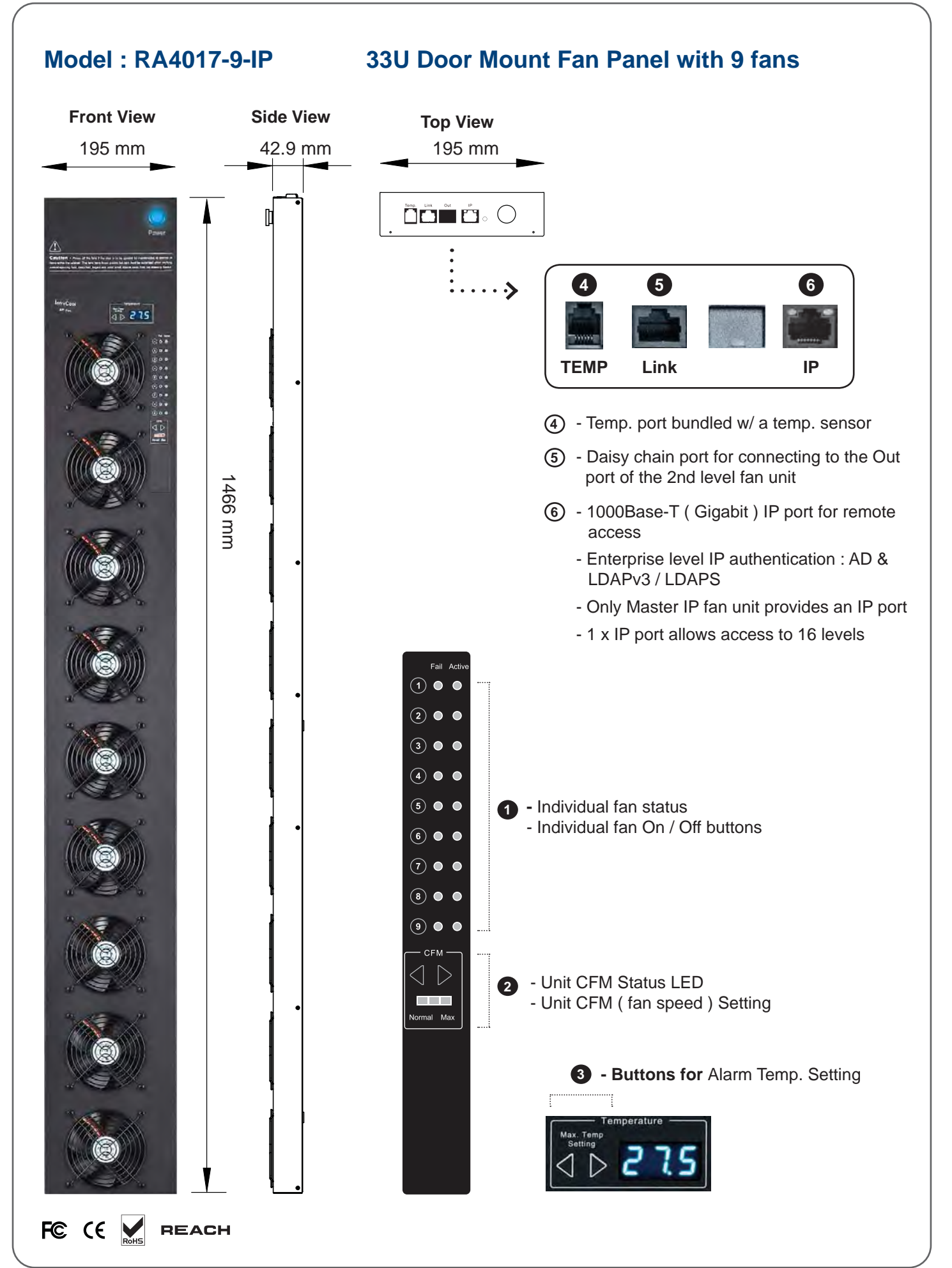

# < 2.3 > Master IP Fan Unit Specification Table

| Master IP Fan | Model                      | RA4015-6 / -9-IP       | RA4017-9-IP                |
|---------------|----------------------------|------------------------|----------------------------|
|               | No. of Fan                 | 6 / 9                  | 9                          |
|               | Mounting                   | 1U                     | Door mount                 |
|               | CFM Level                  | Normal / H             | ligh / Max.                |
|               | Individual Fan ON / OFF    | Y                      | es                         |
|               | Individual Fan CFM         | 108                    | CFM                        |
|               | Unit CFM ( Approximately ) | 324 / 648 / 972 CFM    | 972 CFM                    |
|               | IP Remote Access           | Ye                     | es                         |
|               | Daisy Chain Level          | 1st level, Expansion S | erial fan for level 2 - 16 |
|               | MTBF                       | 50,00                  | 00 hrs                     |
|               | Individual Fan Noise Level | 41                     | dB                         |

| Temperature | Temperature Port     | 1 x temperature sensor port ( sensor bundled ) |
|-------------|----------------------|------------------------------------------------|
| Sensor      | Measurement Range    | 0 to 99.9°C                                    |
|             | Measurement Accuracy | +/- 1.5%                                       |
|             | Temperature Alarm    | Yes                                            |

| Power | Input       | Auto sensing, 100V or 240V A | C at 50 or 60Hz via IEC cord |
|-------|-------------|------------------------------|------------------------------|
|       | Consumption | 20W / 40W / 60W              | 60W                          |

| Environmental | Operating         | 0 to 50°C                                    |
|---------------|-------------------|----------------------------------------------|
| Conditions    | Storage           | -5 to 60°C                                   |
|               | Relative Humidity | 90%, non-condensing                          |
|               | Shock             | 50G peak acceleration (11ms, half-sine wave) |
|               | Vibration         | 58~100Hz / 0.98G ( 11ms / cycle )            |

| Dimensions  | Model        | Product Dimension       |
|-------------|--------------|-------------------------|
|             | RA4015-6-IP  | 480 x 458.3 x 43.5 mm   |
|             |              | 18.9 x 18 x 1.71 inch   |
|             | RA4015-9-IP  | 480 x 623.3 x 43.5 mm   |
|             |              | 18.9 x 24.5 x 1.71 inch |
|             | BA 4017 0 ID | 195 x 42.9 x 1466 mm    |
| KA4017-9-II | RA4017-9-IF  | 7.7 x 1.7 x 57.7 inch   |

| Weight | Model       | Net Weight       |
|--------|-------------|------------------|
|        | RA4015-6-IP | 6.8 kgs / 15 lbs |
|        | RA4015-9-IP | 9 kgs / 19.8 lbs |
|        | RA4017-9-IP | 5 kgs / 11 lbs   |

| Casing Color | Black |
|--------------|-------|
|              |       |

| Regulatory | FCC & CE |
|------------|----------|
|            |          |

Environmental

RoHS3 & REACH compliant by SGS

### < 2.4 > Expansion Serial Fan Unit Model

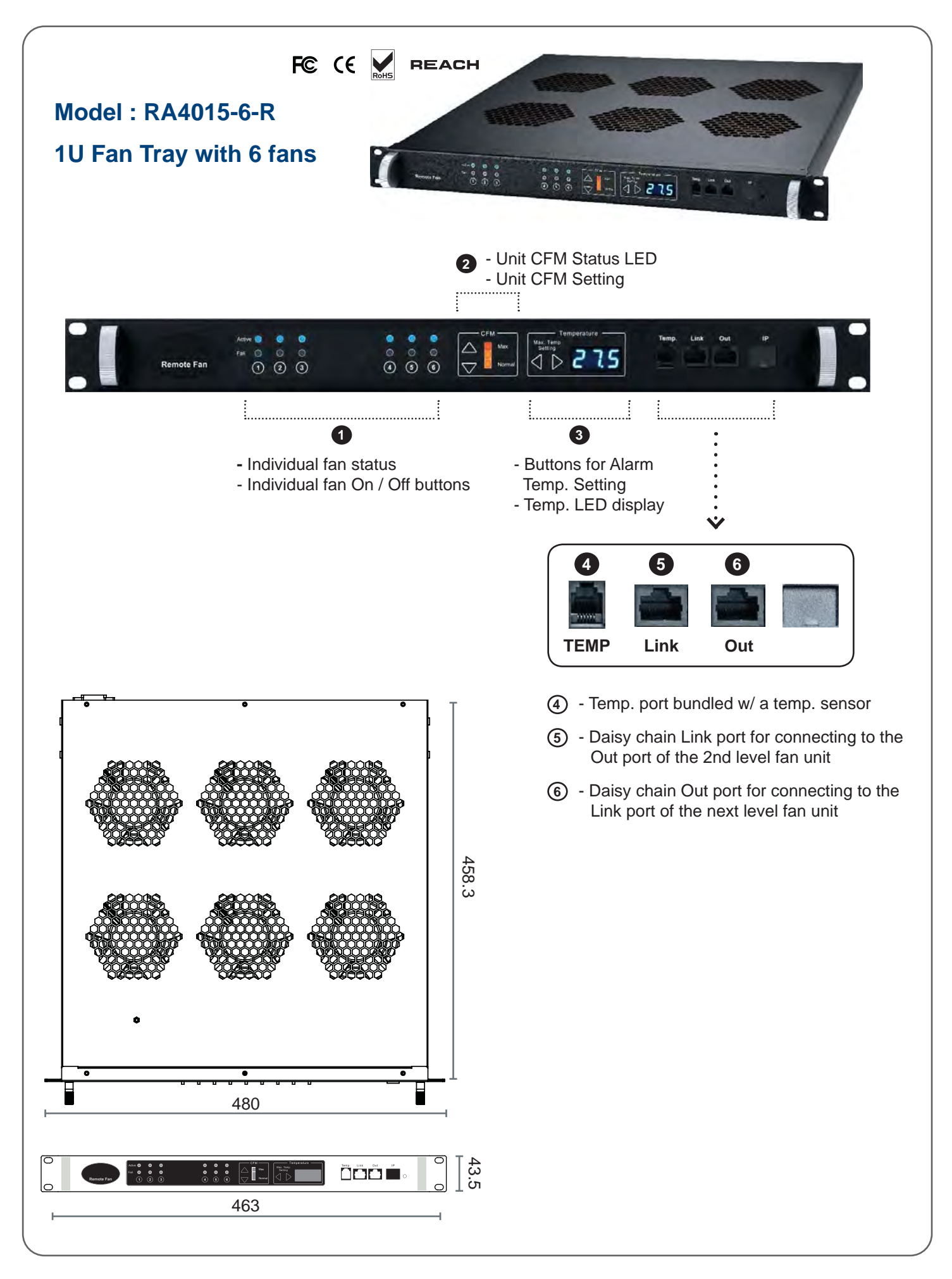

### < 2.4 > Expansion Serial Fan Unit Model

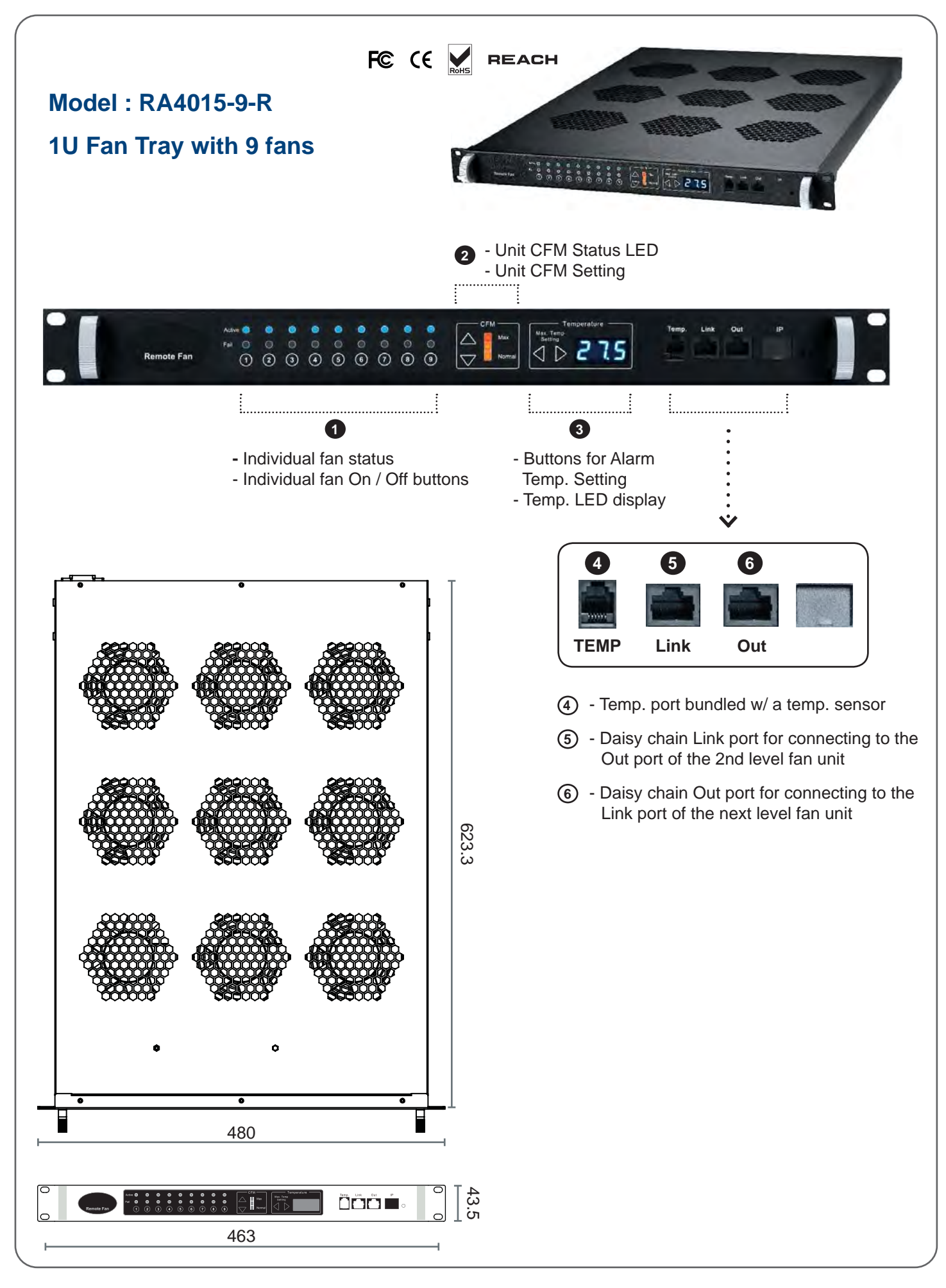

### < 2.4 > Expansion Serial Fan Unit Model

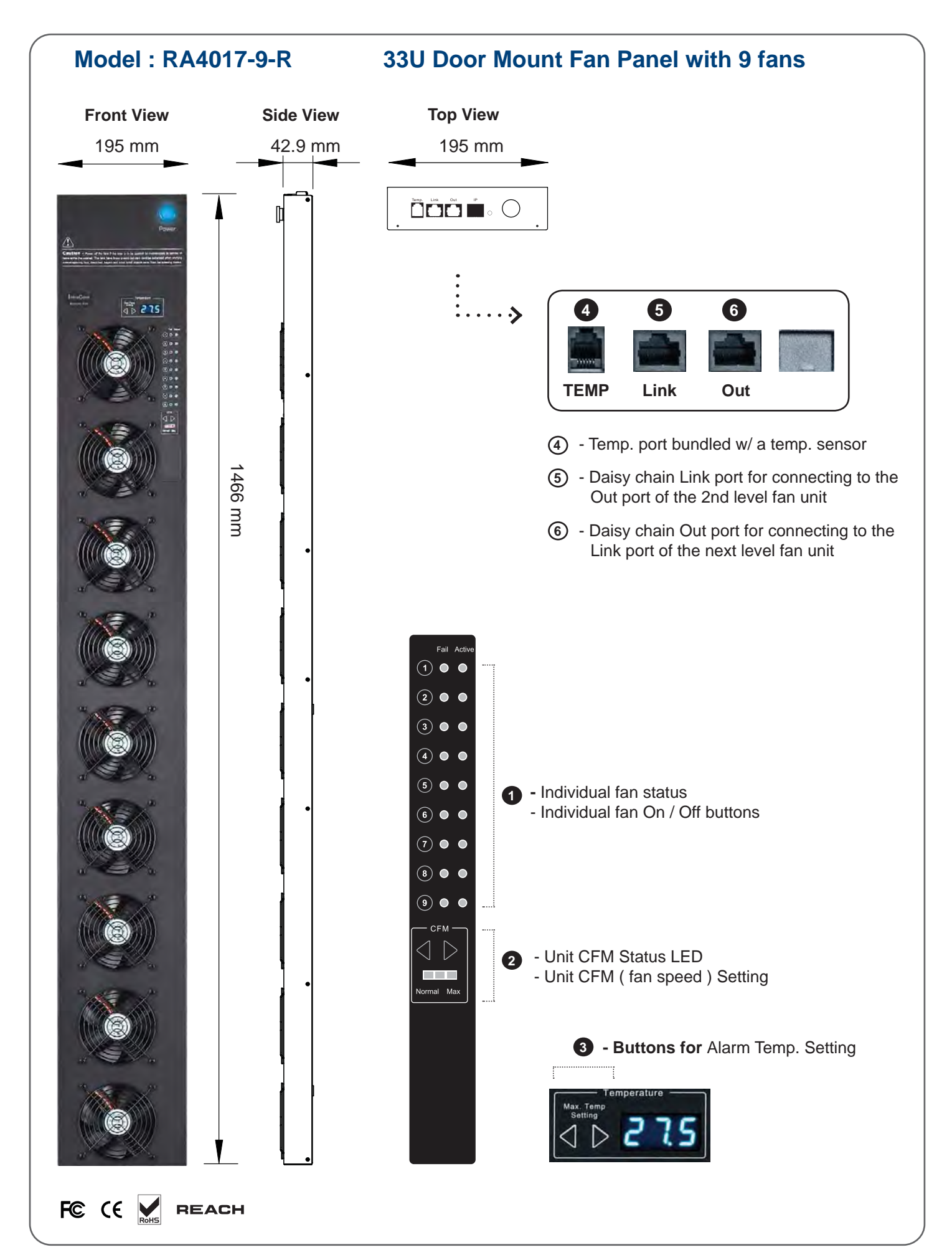

# < 2.4 > Expansion Serial Fan Unit Specification Table

| Expansion Serial Fan | Model                      | RA4015-6 / -9-R              | RA4017-9-R                     |  |
|----------------------|----------------------------|------------------------------|--------------------------------|--|
|                      | No. of Fan                 | 6 / 9                        | 9                              |  |
|                      | Mounting                   | 1U                           | Door mount                     |  |
|                      | CFM Level                  | Normal / H                   | ligh / Max.                    |  |
|                      | Individual Fan ON / OFF    | Ye                           | es                             |  |
|                      | Individual Fan CFM         | 108 CFM                      |                                |  |
|                      | Unit CFM (Approximately)   | 324 / 648 / 972 CFM          | 972 CFM                        |  |
|                      | IP Remote Access           | Not available, must be via N | laster IP fan on the 1st level |  |
|                      | Daisy Chain Level          | For Lev                      | el 2 - 16                      |  |
|                      | MTBF                       | 50,00                        | 00 hrs                         |  |
|                      | Individual Fan Noise Level | 41                           | dB                             |  |

| Temperature | Temperature Port     | 1 x temperature sensor port ( sensor bundled ) |
|-------------|----------------------|------------------------------------------------|
| Sensor      | Measurement Range    | 0 to 99.9°C                                    |
|             | Measurement Accuracy | +/- 1.5%                                       |
|             | Temperature Alarm    | Yes                                            |

| Power | Input       | Auto sensing, 100V or 240V AC at 50 or 60Hz via IEC cord |     |  |  |  |  |
|-------|-------------|----------------------------------------------------------|-----|--|--|--|--|
|       | Consumption | 20W / 40W / 60W                                          | 60W |  |  |  |  |

| Environmental | Operating         | 0 to 50°C                                    |
|---------------|-------------------|----------------------------------------------|
| Conditions    | Storage           | -5 to 60°C                                   |
|               | Relative Humidity | 90%, non-condensing                          |
|               | Shock             | 50G peak acceleration (11ms, half-sine wave) |
|               | Vibration         | 58~100Hz / 0.98G ( 11ms / cycle )            |

| Dimensions | Model      | Product Dimension       |
|------------|------------|-------------------------|
|            |            | 480 x 458.3 x 43.5 mm   |
|            | RA4015-6-R | 18.9 x 18 x 1.71 inch   |
|            |            | 480 x 623.3 x 43.5 mm   |
|            | RA4015-9-R | 18.9 x 24.5 x 1.71 inch |
|            |            | 195 x 42.9 x 1466 mm    |
|            | RA4017-9-R | 7.7 x 1.7 x 57.7 inch   |

| Weight | Model      | Net Weight       |
|--------|------------|------------------|
|        | RA4015-6-R | 6.8 kgs / 15 lbs |
|        | RA4015-9-R | 9 kgs / 19.8 lbs |
|        | RA4017-9-R | 5 kgs / 11 lbs   |

| Casing Color | Black    |  |
|--------------|----------|--|
|              |          |  |
| Regulatory   | FCC & CE |  |
|              |          |  |

Environmental

RoHS3 & REACH compliant by SGS

### < 2.5 > Daisy Chain Connection

- Only Master IP Fan Unit built-in IP remote access module
- Master IP Fan unit MUST be set on the 1<sup>st</sup> daisy chain level
- Please follow the steps below the set the daisy chain level for Master IP Fan unit & expansion fan units
- For the cabling connection, please refer to next page.

Step 1. Press and hold the "① " button for 5 seconds. Step 2. Press ③ or 》 arrow button to set the daisy chain level

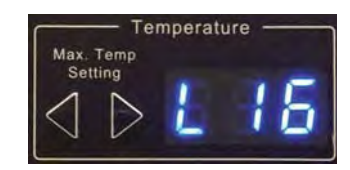

### < 2.5 > Daisy Chain Connection

#### **Remarks :**

- Each Master IP group supports 16 daisy chain levels.
- The 1st level fan unit must be one of the Master IP fan unit models.
- 1 x Master IP fan unit allows access to 16 levels.
- For IP fan unit access, simply connect 1 x Master IP fan unit.
- The 2nd 16th level fan unit must be one of the Expansion fan unit models.

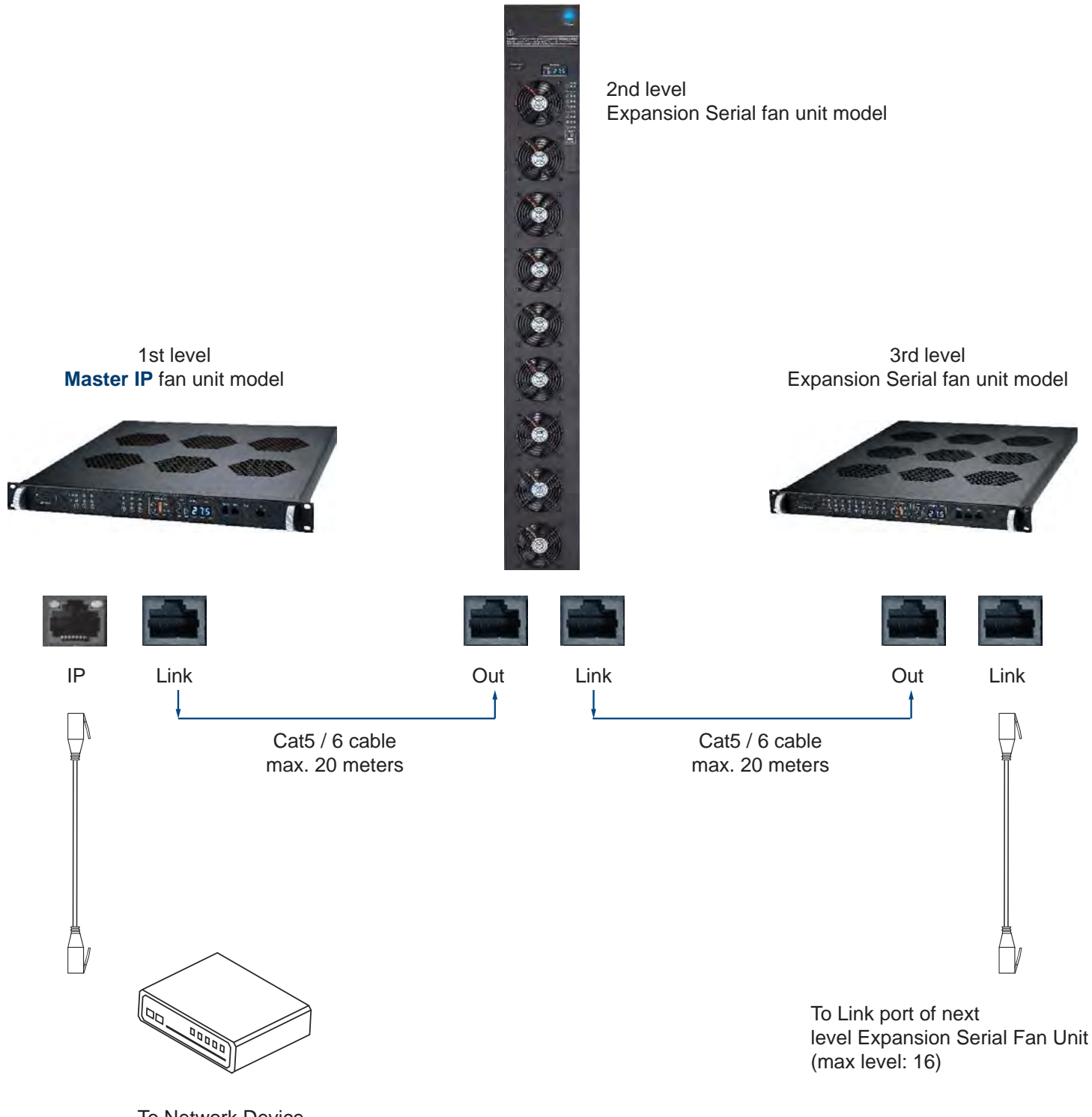

To Network Device for IP Access via WAN

### < 2.6 > Audio Temperature Alarm Setting

Please follow the steps below to setup each FAN unit audio alarm

Step 1. Press and hold the "20" button for 5 seconds.

Step 2. Press 🔄 or 📡 arrow button to enable / disable the audio alarm

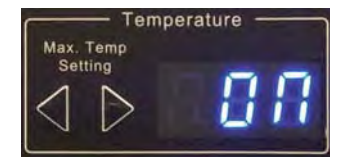

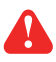

If enable the audio alarm, the buzzer will sound when the outside temperature is over the preset alarm temperature.

### < 2.7 > Temperature Sensor

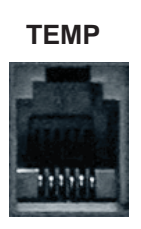

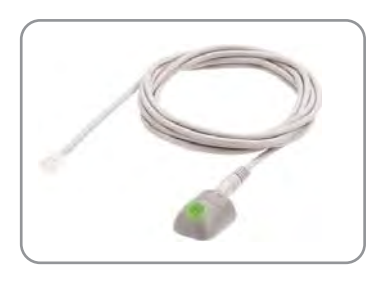

#### **Bundled Temp. Sensor**

Part no. : EMS-101-2

- Plug & Play
- External sensor with 2M cord
- Low profile design with magnetic base for easy affixing to the rack

Optional 4M cord for Temp. Sensor

# < 2.7 > Temperature Sensor

FC (E REACH

|                                                                                                    |                                             | Temp. Sensor                                                                                                    |
|----------------------------------------------------------------------------------------------------|---------------------------------------------|----------------------------------------------------------------------------------------------------|
| Part no.                                                                                                    |                                             | EMS-101                                                                                                    |
| <b>T</b> o                                                                                                    | Dense                                       |                                                                                                    |
| Part no.<br>Temperature<br>Sensitivity<br>Power<br>Requirement<br>Housing<br>Connection<br>Environmental<br>Dimensions<br>Weight<br>Supply includes<br>Compatibility<br>Safety Regulatory                                                                                                    | Range                                       | 0 to 80°C(32 to 176°F)                                                                                                    |
| Concilianty                                                                                                    | Accuracy                                    | ±1°C ( ±2°F)                                                                                                    |
|                                                                                                    | Resolution                                  | 0.1°C (0.2°F)                                                                                                    |
|                                                                                                    | Response Time                               | 5 to 30 sec                                                                                                    |
| _                                                                                                    |                                             |                                                                                                    |
| Power<br>Requirement                                                                                                    | Voltage                                     | 12VDC, powered by sensor port                                                                                                    |
| Keyunement                                                                                                    | Current Consumption                         | 20mA                                                                                                    |
|                                                                                                    | Power consumption                           | 0.24 Watt                                                                                                    |
|                                                                                                    | Power on indicator                          | Green                                                                                                    |
| Housing                                                                                                    | Chassis & Cover                             | Discili                                                                                                    |
| nousing                                                                                                    | Color                                       | Plastic                                                                                                    |
| Part no.       Range         Temperature Sensitivity       Range         Accuracy       Resolution         Resolution       Resolution         Resolution       Resolution         Resolution       Resolution         Power       Voltage       12         Power Requirement       Voltage       12         Power consumption       Power consumption       Power consumption         Power on indicator       Installation       Magne         Connection       Cable Length       T stallation         Cable Specification       Cable Color       T stallation         Cable Color       Storage       Intractage         Humidity       Dimensions       Product       Veight         Net       Supply includes       1       2       4-wired 3.1         Compatibility       InfraPower       W       W         InfraSolution       InfraSolution       InfraSolution       T         Safety Regulatory       FCC & I       Environmental       RoHS3 & Ref |                                             | Dark gray                                                                                                    |
|                                                                                                    | Magnetic base for unrestricted installation |                                                                                                    |
| Connection                                                                                                    |                                             | T sensor w/ 2m cable ( standard )                                                                                                    |
|                                                                                                    | Cable Length                                | T sensor w/ 4m cable ( option )                                                                                                    |
| lousing<br>Connection<br>Environmental                                                                                                    | Cable Specification                         | 4-wired 3.5mm to RJ11                                                                                                    |
|                                                                                                    | Cable Color                                 | Beige                                                                                                    |
| Environmontol                                                                                                    |                                             |                                                                                                    |
| Environmentai                                                                                                    | Operating                                   | 0 to 80°C Degree                                                                                                    |
| Part no.<br>Femperature<br>Sensitivity<br>Power<br>Requirement<br>Housing<br>Connection<br>Environmental<br>Dimensions<br>Weight<br>Supply includes<br>Compatibility<br>Safety Regulatory                                                                                                    | Storage                                     | -5 to 80°C Degree                                                                                                    |
|                                                                                                    | Humidity                                    | 0~100%, non-condensing                                                                                                    |
| Dimensions                                                                                                    | Product                                     | EMS-101           0 to 80°C ( 32 to 176°F )           ±1°C ( ±2°F)           0.1°C ( 0.2°F )           e           5 to 30 sec           12VDC, powered by sensor port           imption           20mA           nption           0.24 Watt           cator           Green           //ef           Plastic           Dark gray           Magnetic base for unrestricted installation           //ef           T sensor w/ 2m cable ( standard )           T sensor w/ 2m cable ( option )           ation           4-wired 3.5mm to RJ11           Beige           0 to 80°C Degree           -5 to 80°C Degree           -5 to 80°C Degree           -5 to 80°C Degree           -5 to 80°C Degree           -5 to 80°C Degree           -66g           Temperature Sensor           4-wired 3.5mm to RJ11 cable ( 2m, black color )           W / WS / Wi / WSi series PDU           X-2000 series           EC-300M & EC-300 |
|                                                                                                    | Tiodact                                     |                                                                                                    |
| Weight                                                                                                    | Net                                         | 66g                                                                                                    |
| <u>Cumply includes</u>                                                                                                    |                                             |                                                                                                    |
| Supply includes                                                                                                    | 1                                           | Temperature Sensor                                                                                                    |
|                                                                                                    | 2                                           | 4-wired 3.5mm to RJ11 cable (2m, black color)                                                                                                    |
| Compatibility                                                                                                    | InfraPower                                  | W / WS / Wi / WSi series PDU                                                                                                    |
|                                                                                                    | InfraSolution                               | X-2000 series                                                                                                    |
|                                                                                                    | InfraGuard                                  | EC-300M & EC-300                                                                                                    |
|                                                                                                    | milaGuaru                                   |                                                                                                    |
| Safety Regulatory                                                                                                    |                                             | FCC & CE certified                                                                                                    |
|                                                                                                    |                                             |                                                                                                    |
| Environmental                                                                                                    |                                             | RoHS3 & REACH compliant                                                                                                    |

### < 2.8 > Alarm Temperature Setting

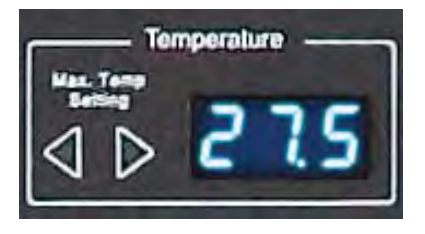

#### How to set alarm temperature :

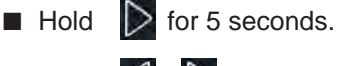

Press button to set the alaram temperature.

The alarm temp. can be set either by these buttons or software.

#### How to set temp. unit ( Celsius or Fahrenheit ) :

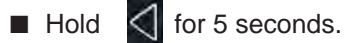

Press button to set the temp. unit.

The above steps are only for local LED temp. display. Users need to set the temp. unit (°C or °F) in the software GUI separately.

### < 2.9 > Fan Unit CFM Setting

To save the energy, the fan unit provides a CFM setting by three levels :

- Normal (Approx. 60% of the unit CFM)
- High (Approx. 75% of the unit CFM)
- Max. (Approx. 100% of the unit CFM)

Please set the CFM according to the environmental conditions.

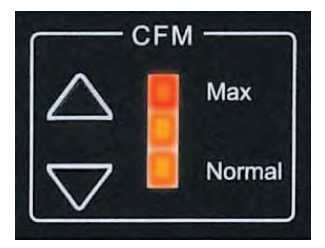

How to set unit CFM :

Press button to change the fan unit CFM setting.

# A

However, if the outside temperature is over alarm temperature, the unit CFM will be automatically changed to Max. level. Under this condition, all fan kits will be turned on.

### < 3.1 > Key Features

Fan Software Manager is a FREE built-in GUI of each Master IP Fan unit to remotely monitor the connected Expansion Serial Fan units. (max. up to 16 fan units)

### Fan Software Manager

|                 | Features                                             |    |
|-----------------|------------------------------------------------------|----|
| Capacity        | Master IP group ( Just 1 IP for 16 fan unit levels ) | 1  |
|                 | Expansion Serial Fan unit number                     | 16 |
|                 | Concurrent User                                      | 1  |
| Features        | Unit CFM ( fan speed ) setting                       | <  |
|                 | Auto CFM Control Setting                             | <  |
|                 | Individual Fan ON / OFF                              | ~  |
|                 | Temp. Monitoring                                     | <  |
|                 | Alarm Temp. Setting                                  | <  |
|                 | Graphical User Interface                             | <  |
|                 | Remote Access via Web Browser                        | <  |
| Fan Unit Models | Master IP Fan Unit ( IP dongle built-in )            | ~  |
| Support         | Expansion Serial Fan Unit                            | ~  |

### < 3.2 > Master IP Configuration

Please take the following steps to configure the Master IP fan unit :

- 1. Prepare a notebook computer to download the IP setup utilities from the link : https://www.rackmountmart.com/downloads.html
- 2. Double click the IPSetupUtilities.msi | and follow the instruction to complete the installation.
- 3. Go to each Master IP fan unit with the notebook computer & a piece of CAT. 5 / 6 cable to set up the configuration by IP setup utilities as below. Please take the procedure for all Master IP fan unit **ONE BY ONE**.

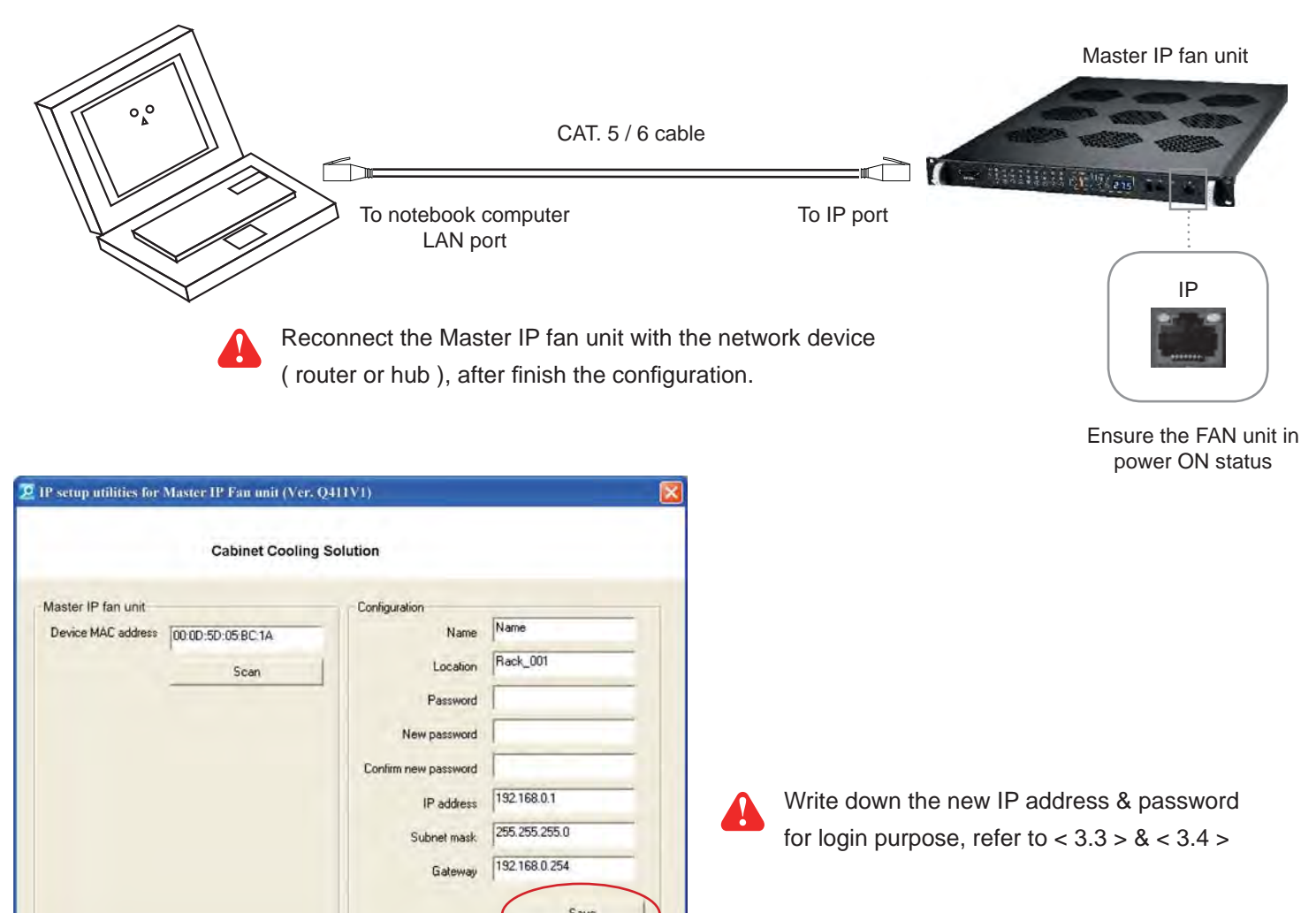

- 4. Click Scan to search the connected Master IP fan unit.
- 5. Enter the device name in the name field ( min. 4 char. / max. 16 char. ). The default is default\_cms\_name.

Clos

- 6. Enter the location in the location field ( min. 4 char. / max. 16 char. ). The default is default\_cms\_loc.
- 7. Enter the password in the password field for authentication (min. 8 char. / max. 16 char. ). The default is 00000000.
- 8. Enter the new password in the new password field ( min. 8 char. / max. 16 char. ).
- 9. Re-enter the new password in the Confirm new password field.
- 10. Change the desired IP address / Subnet mask / Gateway, then click Save to confirm the setting to Master IP fan unit.
- 11. The default IP address is as below:

| 192.168.0.1   |
|---------------|
| 255.255.255.0 |
| 192.168.0.254 |
|               |

### < 3.3 > Master IP Fan Unit GUI

Each Master IP Fan Unit provides a **FREE** built-in GUI, which allows user, via a web browser, to see and manage the Intelligent Fan Unit's data remotely over a TCP / IP Ethernet network.

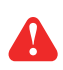

Each web browser window supports only one Master IP Fan Unit. If user installs more Master IP Fan Unit, multi windows will be required.

Master IP Fan Unit GUI is a management software with very limited features. User can use

more advanced software, ICM-02

| Device     | Master IP Fan Unit |
|------------|--------------------|
| .ogin name |                    |
| assword    |                    |

Step 1. Open Internet Explorer (I.E.), version 11.0

- **Step 2**. Enter the configured IP address of the Master IP Fan Unit into the I.E. address bar (Please refer to < 3.2 > Master IP Configuration)
- Step 3. Enter " Login name ", " Password " & Click " Login " ( Please refer to < 3.2 > Master IP Configuration )

#### In < Status >,

- Click " Search " to search all new installed Fan Units
- View all install Fan Unit's status

| Device Status      |                                                                    |                                                 |          |            |        |       |               |          |       |       |           |
|--------------------|--------------------------------------------------------------------|-------------------------------------------------|----------|------------|--------|-------|---------------|----------|-------|-------|-----------|
| Master IP Fan Unit | name default_                                                      | cms_name                                        |          |            |        |       |               |          |       |       |           |
| LAN IPv4 address : | 192.168                                                            | .1,41                                           |          |            |        |       |               |          |       |       |           |
| LAN IPv6 address   | ::ffff:c0al                                                        | 8:1/120                                         |          |            |        |       |               |          |       |       |           |
|                    |                                                                    |                                                 |          |            |        |       | Temp, sensor  | Auto CFM |       | °C    |           |
| Level              | Model                                                              | Rack                                            | Position | No. of fan | Status | Speed | Location      | Control  | Temp. | Alarm | R. alert. |
| 01 MRF-1.          | 9 1U Fan Tray                                                      | 1234                                            | 5678     | 9          | Normal | High  | 6543210987Abc | Enabled  | 24.5  | 28.5  | 0.0       |
| Auto data refresh  | <ul> <li>Search new insta</li> <li>or diminish the scre</li> </ul> | Untick during data input<br>lled devices<br>sen |          |            |        |       |               |          |       |       |           |

### < 3.3 > Master IP Fan Unit GUI

In < Details >,

- Change "Rack " and " Position " of Fan Unit and Click " Apply " to finish the settings.
- Switch ON / OFF Fan Unit
- Switch ON / OFF individual Fan
- Change Fan Unit CFM
- Click " 🥯 " to enter " Temp Setting " page

| Fan unit o                  | letails                                          |                  |           |                         |        |
|-----------------------------|--------------------------------------------------|------------------|-----------|-------------------------|--------|
| Level :                     | 01 V MRF-1.6 1U Fan Tray                         |                  |           |                         |        |
| Status :                    | Normal                                           |                  |           |                         |        |
| Rack:                       | Rack_001                                         | Unit switch : ON | OFF       | Temp. :                 | 23.4 C |
| Position :                  | 22U                                              | Unit CFM : Norma | High Max. | 1                       |        |
| Fan<br>01<br>02<br>03<br>04 | StatusSwitchNormalOFFNormalOFFNormalOFFNormalOFF |                  |           |                         |        |
| 05<br>06                    | Normal OFF Normal OFF                            |                  |           |                         |        |
|                             |                                                  | Fro              | nt        |                         |        |
| * Press F11 t               | o enlarge or diminish the screen                 | g data input     | Exit      | Return to previous page |        |
| Gane                        | Discard new data input                           |                  |           | and the business bade   |        |
|                             |                                                  |                  |           |                         |        |

In < Temp. Setting >,

- " Activate " or " Deactivate " Temp. sensor
- Change " Location ", " Alarm Setting " & " R. alert setting " of Temp. sensor
- " Enable " or " Disable " auto CFM Control
- Click " Apply " to finish the above settings

# The default Temp. setting is Deactivate

- When install Temp. sensor, please tick Activate . Otherwise, no reading display.
- DON'T activate Temp. sensor if no sensor installed.

| stalled. Otherwise, temp. sensor disconnection event will be logged<br>e. Otherwise, no readings display.                                             |
|----------------------------------------------------------------------------------------------------|
| d if auto CFM control is enabled.<br>INUS 2°C within 10 mins, the buzzer will not sound.<br>. CANNOT drop under alarm temp. MINUS 2°C within 10 mins. |
|                                                                                                    |

#### In < System >,

- Change Master IP Fan Unit name & location
- Change temperature unit displayed in UI
- Set the "Date & Time " of the Master IP Fan unit ( by "Manually " or "NTP server ").
   Default is "Manually "
- Select "Web Access " by "HTTP " or "HTTPS ". Default is "HTTP ".
- Click " Apply " to finish the above settings.

| Master IP Fan Unit  |                                                                                                    |
|---------------------|----------------------------------------------------------------------------------------------------|
| Name :              | default_cms_name                                                                                             |
| Location :          | default_ems_loc.                                                                                             |
| Temperature unit :  | ✓ °C □ °F                                                                                                    |
| Date & Time         | 2021-01-29 15:46:20                                                                                          |
| Time zone :         | GMT+08:00 ¥                                                                                                  |
| Time setting :      | Manually 🗸                                                                                                   |
| Date (YYYY-MM-DD) : | 2021-01-29                                                                                                   |
| Time :              | 15 • : 46 • : 20 •                                                                                           |
| Web Access          |                                                                                                    |
| Protocor .          | 443 (Default: 443)                                                                                           |
| SSI Certificate     | Use default certificate                                                                                      |
|                     |                                                                                                    |
|                     |                                                                                                    |
| Operation Mode :    | InfraCool Manager ICM-02 Only                                                                                |
|                     | WEB GUI + SNMP Only                                                                                          |
|                     | Remarks : If you change the operation mode, the Master IP Fan Unit will reboot to make the change effective. |
| Apply               | Cancel                                                                                                    |

In < **Network** >, you can view the current IP setting of Master IP Fan unit and allows changing of these parameters.

< LAN settings >

- Enter " IPv4 address ", " IPv6 address ", " Subnet mask ", " Gateway " ( For static IP setting only )
- Enter the IP address of " Primary DNS ". Default is " 8.8.8.8 "
- Enter the IP address of " Secondary DNS ". Default is " 0.0.0.0 "
- Click " Apply " to finish the above settings.

| Network                  |                   |
|--------------------------|-------------------|
| LAN settings             |                   |
| DHCP :                   | OFF 🗸             |
| IPv4 address :           | 192.168.0.1       |
| IPv6 address :           | ::ffff:c0a8:1/120 |
| Subnet mask :            | 255.255.255.0     |
| Gateway :                | 192.168.0.254     |
| <b>D</b> NO              |                   |
| DNS                      |                   |
| Manually configure DNS s | erver : 🔽         |
| Primary DNS :            | 8.8.8.8           |
| Secondary DNS :          | 0.0.0.0           |
|                          |                   |
| Apply                    | Cancel            |

In < Login >, you can login the Master IP Fan unit by "Local user " or "Domain/LDAP " login. Default login : Local User

- Change " Login name "
- Enter " Password " & " Confirm password " to confirm the change of Login name
- Click " Apply " and " OK " on the pop up window to make changes effective
- Change " Password "
- Re-enter password in " Confirm password " if you change the login password
- Click " Apply " and " OK " on the pop up window to make changes effective

| Password           |         |  |
|--------------------|---------|--|
| Login name :       | 0000000 |  |
| Password :         |         |  |
| Confirm password : |         |  |
|                    |         |  |

Domain/LDAP :

- Default Join Domain is " Disable "
- Enable " Join Domain " only when you want to login the Master IP Fan unit by AD server
- Enter " AD server ", " Account Login " & " Password "
- Click " Apply " and " OK " on the pop up window to make changes effective
- You can now go to " **Domain User Access** " to assign access right to the " **Domain Users** " or " **Domain Group** ".

| omain 🖌       |                                |
|---------------|--------------------------------|
| in Domain :   | Enable                         |
| ) Server :    | AUSTIN-HUGHES.DC               |
| count Login : | administrator@austin-hughes.dc |
| esword -      | •••••                          |

- In " Domain User Access ",
- Enter " Password " of administrator
- Click " Update user list " to update domain user list
- Assign access right ( No access / Allow / Deny ) to " User " and Click " Apply ".
- The user assigned " Allow " access right can login the Master IP Fan unit WEBUI

| ccour | t Login :      | administrator@a | ustin-hughe | s.dc |
|-------|----------------|-----------------|-------------|------|
| asswo | : bro          |                 |             |      |
|       |                | Update user li  | st          |      |
| Jser  | ~              |                 |             |      |
| No.   | User           | No access       | Allow       | Deny |
| 1.    | Administrator  | ۲               | 0           | 0    |
| 2.    | DefaultAccount | ۲               | 0           | 0    |
| 3.    | Guest          | ۲               | 0           | 0    |
| 4.    | Test           | ۲               | 0           | 0    |
| 5.    | chiu.chan      | ۲               | 0           | 0    |
| 6.    | databaseadmin  | ۲               | 0           | 0    |
| 7.    | ed.chan        | ۲               | 0           | 0    |
| 8.    | francis.hui    | ۲               | 0           | 0    |
| 9.    | ivan.pang      | ۲               | 0           | 0    |
| 10.   | john.choy      | ۲               | 0           | 0    |
| 11.   | kenny.wong     | ۲               | 0           | 0    |
| 12.   | kevin.li       | ۲               | 0           | 0    |
| 13.   | krbtgt         | ۲               | 0           | 0    |
| 14.   | sam.lee        | ۲               | 0           | 0    |
| 15.   | sam01          | ۲               | 0           | 0    |
| 16.   | sam02          | ۲               | 0           | 0    |
| 17.   | sam03          | ۲               | 0           | 0    |
| 18.   | test_test      | ۲               | 0           | 0    |

In " Domain Users Access ",

- Enter " Password " of administrator
- Click " Update User list " to update domain group list
- Assign access right ( No access / Allow / Deny ) to " Group " and Click " Apply ".
- The group assigned " Allow " access right can login the Master IP Fan unit WEBUI

| cour        | it Login :    | administrator@austin-hughes.dc |           |       |
|-------------|---------------|--------------------------------|-----------|-------|
| SSW         | ord :         |                                |           |       |
|             | -             | Update user list               |           |       |
| roup<br>No. | Group         |                                | No access | Allow |
| 11          | Access Con    | trol Assistance Operators      | ۲         | 0     |
| 2.          | Account Op    | erators                        | ۲         | 0     |
| 3.          | Administrate  | ors                            | ۲         | 0     |
| <b>1</b> .  | Allowed RO    | DC Password Replication Group  | ۲         | 0     |
| 5.          | Backup Ope    | erators                        | ۲         | 0     |
| Э.          | Cert Publish  | iers                           | ۲         | 0     |
| 7.          | Certificate S | Service DCOM Access            | ۲         | 0     |
| 3.          | Cloneable D   | omain Controllers              | ۲         | 0     |
| 9.          | Cryptograph   | nic Operators                  | ۲         | 0     |
| 10.         | DHCP Adm      | inistrators                    | 0         | 0     |
| 11.         | DHCP User     | 8                              | ۲         | 0     |
| 2.          | Denied RO     | C Password Replication Group   | ۲         | 0     |
| 13.         | Department    | - Marketing                    | ۲         | 0     |
| 14.         | Department    | - R&D                          |           | 0     |
| 15.         | Distributed ( | COM Users                      | ۲         | 0     |
| 6.          | DnsAdmins     |                                | 0         | 0     |
| 17.         | DnsUpdate     | Proxy                          | ۲         | 0     |
| 8.          | Domain Adr    | nins                           | ۲         | 0     |
| 9.          | Domain Cor    | nputers                        | ۲         | 0     |

```
Domain/LDAP:
```

Default LDAP Authentication is " Disable "

Enable " LDAP Authentication ' only when you want to login the Master IP Fan unit by LDAP server

Enter " LDAP Server "

Select " Protocol " ( LDAP / LDAPS ). Default is " LDAP ".

Enter " Port ". Default is " 389 "

Select " Encrytion " ( None / SSL ). Default is " None "

Enter " Base DN "

Enter " Account Login " & " Password "

Click " Apply " and " OK " on the pop up window to make changes effective

You can now go to " LDAP user access " to assign access right to " LDAP User " or " LDAP Group ".

| Domain / LDAP         |                                |
|-----------------------|--------------------------------|
| LDAP 🗸                |                                |
| LDAP Authentication : | Enable                         |
| LDAP Server :         | austin-hughes.dc               |
| Protocol :            | LDAP 🖌                         |
| Port :                | 389                            |
| Encrytion :           | None 🗸                         |
| Base DN :             | dc=austin-hughes,dc=dc         |
| Account Login :       | administrator@austin-hughes.DC |
| Password :            | •••••                          |
|                       |                                |
| Apply                 | Cancel                         |

In " LDAP user access "

- Enter " Password " of administrator
- Click " Update user list " to update LDAP user list
- Assign access right ( No access / Allow / Deny ) to " User " and Click " Apply ".
- The user(s) assigned " Allow " access right can login the Master IP Fan unit WEBUI

| cour  | it Login :     | administrator@a | ustin-hughe | s.DC |
|-------|----------------|-----------------|-------------|------|
| asswo | ord :          | *****           |             |      |
|       |                | Update user li  | st          |      |
| lser  | ~              |                 |             |      |
| No.   | User           | No access       | Allow       | Deny |
| 1.    | Administrator  | 0               | ۲           | 0    |
| 2.    | DefaultAccount | ۲               | 0           | 0    |
| 3.    | Guest          | ۲               | 0           | 0    |
| 4.    | Test           | ۲               | 0           | 0    |
| 5.    | chiu.chan      | ۲               | 0           | 0    |
| 6.    | databaseadmin  | ۲               | 0           | 0    |
| 7.    | ed.chan        | ۲               | 0           | 0    |
| 8.    | francis.hui    | ۲               | 0           | 0    |
| 9.    | ivan.pang      | ۲               | 0           | 0    |
| 10.   | john.choy      | ۲               | 0           | 0    |
| 11.   | kenny.wong     | ۲               | 0           | 0    |
| 12.   | kevin.li       | ۲               | 0           | 0    |
| 13.   | krbtgt         | ۲               | 0           | 0    |
| 14.   | sam.lee        | ۲               | 0           | 0    |
| 15.   | sam01          | ۲               | 0           | 0    |
| 16.   | sam02          | ۲               | 0           | 0    |
| 17.   | sam03          | ۲               | 0           | 0    |
| 18.   | test_test      | ۲               | 0           | 0    |

In "LDAP user access "

- Enter " Password " of administrator
- Click " Update user list " to update LDAP group list
- Assign access right ( No access / Allow / Deny ) to " Group " and Click " Apply ".
- The group(s) assigned " Allow " access right can login the Master IP Fan unit WEBUI

| cour  | nt Login :    | administrator@austin-hughes.DC |           |       |
|-------|---------------|--------------------------------|-----------|-------|
| SSW   | ord :         |                                |           |       |
|       |               | Update user list               |           |       |
| aroup | ~             |                                |           |       |
| No.   | Group         |                                | No access | Allow |
| 1.    | Access Con    | trol Assistance Operators      | ۲         | 0     |
| 2.    | Account Op    | erators                        | ۲         | 0     |
| 3.    | Administrato  | ors                            | ۲         | 0     |
| 4.    | Allowed RO    | DC Password Replication Group  | ۲         | 0     |
| 5.    | Backup Ope    | prators                        | ۲         | 0     |
| 6.    | Cert Publish  | iers                           | ۲         | 0     |
| 7.    | Certificate S | ervice DCOM Access             | ۲         | 0     |
| 8.    | Cloneable D   | omain Controllers              | ۲         | 0     |
| 9.    | Cryptograph   | nic Operators                  | ۲         | 0     |
| 10.   | DHCP Admi     | nistrators                     | ۲         | 0     |
| 11.   | DHCP User     | 6                              | ۲         | 0     |
| 12.   | Denied RO     | C Password Replication Group   | ۲         | 0     |
| 13.   | Department    | - Marketing                    | ۲         | 0     |
| 14.   | Department    | - R&D                          | ۲         | 0     |
| 15.   | Distributed ( | COM Users                      | ۲         | 0     |
| 16.   | DnsAdmins     |                                | ۲         | 0     |
| 17.   | DnsUpdateF    | Proxy                          | ۲         | 0     |
| 18.   | Domain Adr    | nins                           | ۲         | 0     |
| 19.   | Domain Cor    | nputers                        | ۲         | 0     |

The Master IP Fan Unit can manage the connected Intelligent Expansion Fan Unit in a single daisy chain up to 16 levels via SNMP v1/v2 or v3 (Simple Network Management Protocol)

#### (I). Accessing MIB Files

- Step 1. Click the following link to go to the mangement software download page : <u>https://www.rackmountmart.com/downloads.html</u>
- Step 2. Select the appropriate MIB file of the Fan Unit series

#### (II). Enabling SNMP Support

- i. The following steps summarize how to enable the Master IP Fan Unit for SNMP v1 / v2 support.
- Step 1. Connect the Master IP Fan Unit to a computer. ( Please refer to < 3.2 > Master IP Configuration )
- Step 2. Open the Internet Explorer (I.E.) version 11.0
- Step 3. Enter the configured Master IP Fan Unit address into the I.E. address bar. Default IP address is " <u>192.168.0.1</u> "
- Step 4. Enter " Login name " & " Password ". Default login name & password are " 00000000 "
- Step 5. Select the SNMP from the left navigation pane

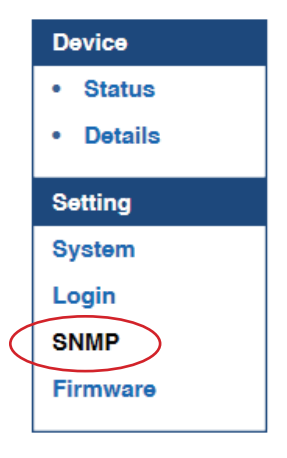

Step 6. The SNMP settings window appears as below :

| NIMD agapt .                                                                                                   |                                                                            |                                                 |                                                     |                                                 |                                                   |
|----------------------------------------------------------------------------------------------------|----------------------------------------------------------------------------|-------------------------------------------------|-----------------------------------------------------|-------------------------------------------------|---------------------------------------------------|
| SNMP agent :                                                                                                   |                                                                            |                                                 |                                                     |                                                 |                                                   |
| SINIVIP Version :                                                                                              | V1/V2 V                                                                    |                                                 |                                                     |                                                 |                                                   |
| SNMP port :                                                                                                    | 161                                                                        |                                                 |                                                     |                                                 |                                                   |
| sysContact :                                                                                                   | human.being <nobody@but.you></nobody@but.you>                              |                                                 |                                                     |                                                 |                                                   |
| sysLocation :                                                                                                  | Earth                                                                      |                                                 |                                                     |                                                 |                                                   |
| sysName :                                                                                                    | PPS-03-S                                                                   |                                                 |                                                     |                                                 |                                                   |
|                                                                                                    |                                                                            |                                                 |                                                     |                                                 |                                                   |
| SNMP configuration                                                                                             |                                                                            |                                                 |                                                     |                                                 |                                                   |
| SNMP configuration                                                                                             | public                                                                     |                                                 |                                                     |                                                 |                                                   |
| SNMP configuration<br>Read community :<br>Write community :                                                    | public<br>private                                                          |                                                 |                                                     |                                                 |                                                   |
| SNMP configuration<br>Read community :<br>Write community :<br>Station 1 :                                     | public<br>private                                                          | Station 2 :                                     | eactivate                                           | Station 3 :                                     | Deactivate O Activate                             |
| SNMP configuration<br>Read community :<br>Write community :<br>Station 1 :<br>Trap Station IP :                | public<br>private<br>Deactivate Activate<br>192.168.0.254                  | Station 2 :<br>Trap Station IP :                | Deactivate     O Activate     192.168.0.254         | Station 3 :<br>Trap Station IP :                | Deactivate     Activate     192.168.0.254         |
| SNMP configuration<br>Read community :<br>Write community :<br>Station 1 :<br>Trap Station IP ;<br>Trap port : | public       private       Image: Deactivate       192.168.0.254       162 | Station 2 :<br>Trap Station IP :<br>Trap port : | Deactivate     Deactivate     192.168.0.254     162 | Station 3 :<br>Trap Station IP :<br>Trap port : | Deactivate     Activate     192.168.0.254     162 |

- Step 7. Click " Enable " in " SNMP agent " to start the SNMP agent service
- Step 8. Select " v1/v2 " in " SNMP version "
- Step 9. Input " SNMP port ". Default is 161.
- Step 10. Input " sysContact ". Default is human.being<nobody@but.you>
- Step 11. Input " sysLocation ". Default is Earth.
- Step 12. Input " sysName ". Default is CMS-03-S.
- Step 13. Input "Read Community ". Default is "public "
- Step 14. Input "Write Community ". Default is " private "
- Step 15. Click "Activate " in Station 1 to enable the trap service
- Step 16. Input "Trap Station IP", "Trap Port "& "Trap Community" of Station 1
- Step 17. Repeat Step 15 & 16 for Station 2 & 3.
- Step 18. Click " Apply " to finish the SNMP v1 / v2 settings

- ii. The following steps summarize how to enable the Master IP Fan Unit for SNMP v3 support.
- Step 1. Connect the Master IP Fan Unit to a computer. ( Please refer to < 3.2 > Master IP Configuration )
- Step 2. Open Internet Explorer (I.E.) version 11.0
- Step 3. Enter the configured Master IP Fan Unit address into the I.E. address bar Default IP address is " <u>192.168.0.1</u> "
- Step 4. Enter " Login name " & " Password ". Default login name & password are " 00000000 "
- Step 5. Select SNMP from the left navigation pane

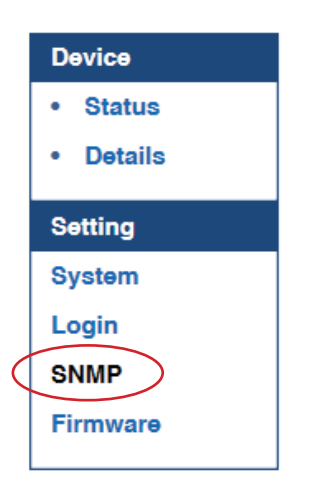

Step 6. The SNMP Settings window appears as below:

| SINIMP                                                                                                    |                                                                                                    |                                                 |                                                     |                                                 |                                                   |
|----------------------------------------------------------------------------------------------------|----------------------------------------------------------------------------------------------------|-------------------------------------------------|-----------------------------------------------------|-------------------------------------------------|---------------------------------------------------|
| SNMP agent :                                                                                                   | Enable                                                                                                    |                                                 |                                                     |                                                 |                                                   |
| SNMP version :                                                                                                 | v1/v2 🛩                                                                                                    |                                                 |                                                     |                                                 |                                                   |
| SNMP port :                                                                                                    | 161                                                                                                    |                                                 |                                                     |                                                 |                                                   |
| ysContact :                                                                                                    | human.being <nobody@but.you></nobody@but.you>                                                                                                    |                                                 |                                                     |                                                 |                                                   |
| ysLocation :                                                                                                   | Earth                                                                                                    |                                                 |                                                     |                                                 |                                                   |
| ysName :                                                                                                    | PPS-03-S                                                                                                    |                                                 |                                                     |                                                 |                                                   |
| SNMP configuration                                                                                             | public                                                                                                    | 1                                               |                                                     |                                                 |                                                   |
| NMP configuration<br>lead community :<br>Vrite community :                                                     | public<br>private                                                                                                    |                                                 |                                                     |                                                 |                                                   |
| NMP configuration<br>lead community :<br>/rite community :<br>tation 1 :                                       | public<br>private<br>© Deactivate O Activate                                                                                                    | Station 2 :                                     | Deactivate O Activate                               | Station 3 :                                     | Deactivate O Activate                             |
| NMP configuration<br>lead community :<br>/rite community :<br>tation 1 :<br>rap Station IP ;                   | public<br>private<br>Deactivate Activate<br>192.168.0.254                                                                                                    | Station 2 :<br>Trap Station IP :                | Deactivate     Activate     192.168.0.254           | Station 3 :<br>Trap Station IP :                | Deactivate     Activate     192.168.0.254         |
| SNMP configuration<br>Read community :<br>Write community :<br>Station 1 :<br>Frap Station IP :<br>Trap port : | public       private       Image: Deactivate       Image: Deactivate   < | Station 2 :<br>Trap Station IP :<br>Trap port : | Deactivate     Deactivate     192.168.0.254     162 | Station 3 :<br>Trap Station IP :<br>Trap port : | Deactivate     Activate     192.168.0.254     162 |

Step 7. Click " Enable " in " SNMP agent " to start the SNMP agent service

Step 8. Select "v3 " in "SNMP version " & the SNMP v3 settings window appears as below :

| ayen.                                                  | Enable Disable                                |                                  |                             |                                  |                             |
|--------------------------------------------------------|-----------------------------------------------|----------------------------------|-----------------------------|----------------------------------|-----------------------------|
| NMP version :                                          | V3 V                                          |                                  |                             |                                  |                             |
| SNMP port :                                            | 161                                           |                                  |                             |                                  |                             |
| sysContact :                                           | human.being <nobody@but.you></nobody@but.you> |                                  |                             |                                  |                             |
| sysLocation :                                          | Earth                                         |                                  |                             |                                  |                             |
| sysName :                                              | PPS-03-S                                      |                                  |                             |                                  |                             |
|                                                        |                                               |                                  |                             |                                  |                             |
| SNMP configuration                                     |                                               |                                  |                             |                                  |                             |
| Jaer I :                                               | Deactivate O Activate                         | User 2 :                         | Deactivate     Activate     | User 3 :                         | O Deactivate O Activate     |
| Jser role :                                            | read only                                     | User role :                      | read only                   | User role :                      | read only ~                 |
| USM user :                                             | usm_user1                                     | USM user :                       | usm_user2                   | USM user                         | usm_user3                   |
| Auth algorithm :                                       | None 🛩                                        | Auth algorithm :                 | None 🛩                      | Auth algorithm :                 | None 🛩                      |
| Auth password :                                        | *******                                       | Auth password :                  | 0000000                     | Auth password :                  | *******                     |
| Privacy algorithm                                      | None 👻                                        | Privacy algorithm :              | None 👻                      | Privacy algorithm :              | None 👻                      |
| invaoy algorithm.                                      | *******                                       | Privacy password :               | *******                     | Privacy password :               | ******                      |
| Privacy password :                                     |                                               |                                  |                             |                                  |                             |
| Privacy password :                                     |                                               |                                  |                             |                                  |                             |
| Privacy password :<br>SNMP trap :                      | Disabled 🛩                                    | SNMP trap :                      | Disabled 🛩                  | SNMP trap :                      | Disabled 🛩                  |
| Privacy password :<br>SNMP trap :<br>Trap Station IP : | Disabled \view 192.168.0.254                  | SNMP trap :<br>Trap Station IP : | Disabled ~<br>192.168.0.254 | SNMP trap :<br>Trap Station IP : | Disabled ~<br>192.168.0.254 |

Step 9. Input " SNMP port ". Default is 161.

- Step 10. Input " sysContact ". Default is human.being<nobody@but.you>
- Step 11. Input " sysLocation ". Default is Earth.
- Step 12. Input " sysName ". Default is CMS-03-S.
- Step 13. Click "Activate " in User 1.
- Step 14. Select " Read Only " or " Read & Write " in User role :
- Step 15. Input the name of "USM user ". Default is usm\_user1
- Step 16. Select " None / MD5 / SHA " in " Auth algorithm ". If you select " Read & Write " in " User role: " , you MUST select " MD5 / SHA " in " Auth algorithm "
- Step 17. Input the "Auth password: " Default is " 00000000 '
- Step 18. Select " None / DES / AES " in " Privacy algorithm ". If the Auth algorithm is " NONE ", NO privacy algorithm can be selected.
- Step 19. Input the " Privacy password "
- Step 20. If you want to receive trap message, select " Enable " in SNMP trap
- Step 21. Input the "Trap Station IP " & " Trap port "
- Step 22. Repeat step 13 to 21 for User 2 & 3.
- **Step 23.** Click "**Apply** " to finish the SNMP v3 settings.

### < 3.5 > Master IP Fan Unit Firmware Upgrade

#### < Firmware Upgrade >

For Function enhancement or Bug fix of Master IP Fan Unit WEBUI :

- Step 1. Click the following link to go to the Management software download page : https://www.rackmountmart.com/downloads.html
- Step 2. Select the appropriate Master IP Fan Unit firmware file of the Fan Unit series
- Step 3. Connect the Master IP Fan Unit to the computer. ( Please refer to < 3.2 > Master IP Configuration )
- Step 4. Open the Internet Explorer (I.E.) version 11.0
- Step 5. Enter the configured Master IP Fan Unit address into the I.E. address bar. Default IP address is "<u>192.168.0.1</u>"
- Step 6. Enter " Login name " & " Password ". Default login name & password are " 00000000 "

| Jevice    | Master IP Fan Ur | it     |
|-----------|------------------|--------|
| ogin name | -                |        |
| assword   | 1                |        |
|           |                  |        |
|           | Login            | Cancel |

Step 7. Select the Firmware from the left navigation pane

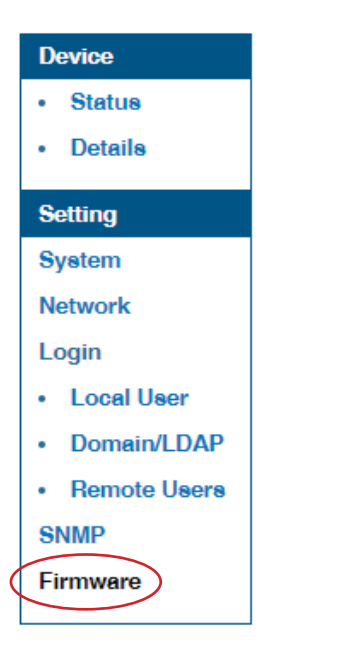

### < 3.5 > Master IP Fan Unit Firmware Upgrade

Step 8. The firmware upgrade window appears as below :

| Firmware                                                                                                    |                     |        |  |  |
|----------------------------------------------------------------------------------------------------|---------------------|--------|--|--|
| Device information                                                                                                |                     |        |  |  |
| Device :                                                                                                    | Master IP Fan Unit  |        |  |  |
| Firmware version:                                                                                                 | MRF-F100-210128     |        |  |  |
| Hardware revision:                                                                                                | 2.0                 |        |  |  |
| LAN information                                                                                                   |                     |        |  |  |
| IPv4 address                                                                                                    | : 192.168.1.41      |        |  |  |
| IPv6 address                                                                                                    | : ::ffff:c0a8:1/120 |        |  |  |
| MAC address                                                                                                    | : 20:0A:0D:FF:EE:F5 |        |  |  |
| Upgrade firmware                                                                                                  |                     |        |  |  |
| File path :                                                                                                    |                     | Browse |  |  |
| Warning: Upgrading firmware may take a few minutes,<br>please don't turn off the power or press the reset button. |                     |        |  |  |
| Upgrade                                                                                                    | Cancel              |        |  |  |

- Step 9. Click "Browse " and select the firmware file (xxx.enc ) from the specific path in the pop up window and Click " Open "
- **Step 10.** Click " **Upgrade** " to start the upgrade process. It takes a few minutes to complete. Do NOT close the Browser during the upgrade process.
- Step 11. Once complete, UI will return to the login page.

### < 3.6 > DHCP Setting

- Step 1. Connect the Master IP Fan Unit to the computer ( Please refer to < 3.2 > Master IP Configuration )
- Step 2. Open the Internet Explorer (I.E.) version 11.0
- Step 3. Enter the configured Master IP Fan Unit address into the I.E address bar.

Default IP address is is "192.168.0.1 "

Step 4. Enter the "Login name " & " Password " . Default login name & password are " 00000000 "

| Password         |          |  |
|------------------|----------|--|
| Login name :     | 00000000 |  |
| Password :       |          |  |
| Confirm password | :        |  |

Step 5. Select " Network " from the left navigation pane

|   | Device                         |
|---|--------------------------------|
| Γ | Status                         |
|   | Details                        |
|   | Setting                        |
|   | System                         |
| ľ | Network                        |
|   | Login                          |
|   | <ul> <li>Local User</li> </ul> |
|   | Domain/LDAP                    |
|   | Remote Users                   |
|   | SNMP                           |
|   | Firmware                       |
|   |                                |

### < 3.6 > DHCP Setting

Step 6. Select " ON " from " DHCP " & click " Apply " to save the settings

| Network               |                   |
|-----------------------|-------------------|
| LAN settings          |                   |
| DHCP :                |                   |
| IPv4 address :        | 192.168.1.41      |
| IPv6 address :        | ::ffff:c0a8:1/120 |
| Subnet mask :         | 255.255.255.0     |
| Gateway :             | 192.168.1.1       |
|                       |                   |
| DNS                   |                   |
| Manually configure DN | IS server : 🗹     |
| Primary DNS :         | 192.168.1.40      |
| Secondary DNS :       | 0.0.0.0           |
|                       |                   |
|                       |                   |
| Apply                 | Cancel            |
|                       |                   |

Step 7. Select "Firmware " from the left navigation pane

| Device       |
|--------------|
| Status       |
| Details      |
| Setting      |
| System       |
| Network      |
| Login        |
| Local User   |
| Domain/LDAP  |
| Remote Users |
| SNMP         |
| Firmware     |
|              |

### < 3.6 > DHCP Setting

Step 8. Record the "MAC address "

|                 | Firmware                               |                                                                                 |   |
|-----------------|----------------------------------------|---------------------------------------------------------------------------------|---|
|                 | Device information                     |                                                                                 |   |
|                 | Device :                               | Master IP Fan Unit                                                              |   |
|                 | Firmware version:                      | MRF-F100-210128                                                                 |   |
|                 | Hardware revision:                     | 2.0                                                                             |   |
|                 | LAN information                        |                                                                                 |   |
|                 | IPv4 address                           | : 192.168.1.41                                                                  |   |
|                 | IPv6 address                           | :::ffff:c0a8:1/120                                                              |   |
| $\triangleleft$ | MAC address                            | : 20:0A:0D:FF:EE:F5                                                             |   |
|                 |                                        |                                                                                 |   |
|                 | Upgrade firmware                       |                                                                                 |   |
|                 | File path :                            | Browse                                                                          | ] |
|                 | Warning : Upgrading fi<br>please don't | rmware may take a few minutes,<br>turn off the power or press the reset button. |   |
|                 | Upgrade                                | Cancel                                                                          |   |

Step 9. Assign an IP address to the Master IP Fan Unit from your DHCP server.

The company reserves the right to modify product specifications without prior notice and assumes no responsibility for any error which may appear in this publication.

All brand names, logo and registered trademarks are properties of their respective owners.

Copyright 2021 Synergy Global Technology Inc. All rights reserved.